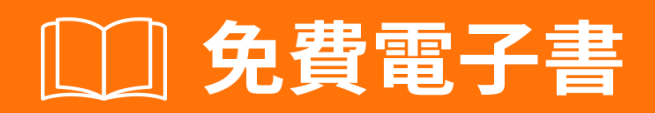

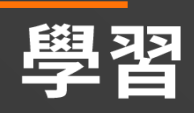

# Xamarin.Android

Free unaffiliated eBook created from **Stack Overflow contributors.** 

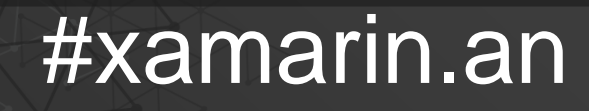

droid

| 1                  |
|--------------------|
| 1: Xamarin.Android |
|                    |
|                    |
| Examples           |
| Xamarin Studio2    |
| Visual Studio4     |
| 2: RecyclerView    |
| Examples           |
| RecyclerView       |
| ClickRecyclerView  |
| 3: Xamarin.Android |
| 14                 |
| Examples 14        |
| Xamarin Android 14 |
| 17                 |
| 4. Admann.Anurolu  |
|                    |
|                    |
| Examples           |
|                    |
| 5: XamarinZXing    |
|                    |
| Examples           |
|                    |
| 6: Android         |
|                    |
| Examples           |
| Android            |
| 7:                 |
|                    |
| Examples           |

|                                                                                                    | 27 |
|----------------------------------------------------------------------------------------------------|----|
| 8:                                                                                                    |    |
|                                                                                                    |    |
|                                                                                                    |    |
| Examples                                                                                                    |    |
| AlertDialog                                                                                                    | 29 |
|                                                                                                    | 29 |
| 9: - Xamarin.Andorid                                                                                                    |    |
|                                                                                                    |    |
|                                                                                                    |    |
| Examples                                                                                                    |    |
|                                                                                                    | 32 |
|                                                                                                    |    |
|                                                                                                    |    |
| GitHub                                                                                                    |    |
| 10: Xamarin.Android APK                                                                                                    |    |
|                                                                                                    |    |
|                                                                                                    |    |
| Examples                                                                                                    |    |
| Examples<br>Visual StudioAPK                                                                                                    |    |
| Examples<br>Visual StudioAPK                                                                                                    |    |
| Examples.<br>Visual StudioAPK.<br>Xamarin.Android APKMultiDex.                                                                                                    |    |
| Examples.<br>Visual StudioAPK.<br>Xamarin.Android APKMultiDex.<br>Xamarin.AndroidMultiDex.                                                                                                    |    |
| Examples.<br>Visual StudioAPK.<br>Xamarin.Android APKMultiDex.<br>Xamarin.AndroidMultiDex.<br>Xamarin.Android APKProGuard.                                                                                                    |    |
| Examples.<br>Visual StudioAPK.<br>Xamarin.Android APKMultiDex.<br>Xamarin.AndroidMultiDex.<br>Xamarin.Android APKProGuard.<br>Xamarin.Android ProGuard.                                                                                                 |    |
| Examples.<br>Visual StudioAPK.<br>Xamarin.Android APKMultiDex.<br>Xamarin.AndroidMultiDex.<br>Xamarin.Android APKProGuard.<br>Xamarin.Android ProGuard.<br>ProGuardLinker"".                                                                            |    |
| Examples.<br>Visual StudioAPK.<br>Xamarin.Android APKMultiDex.<br>Xamarin.AndroidMultiDex.<br>Xamarin.Android APKProGuard.<br>Xamarin.AndroidProGuard.<br>ProGuardLinker"".<br>Xamarin.Linker.                                                          |    |
| Examples.<br>Visual StudioAPK.<br>Xamarin.Android APKMultiDex.<br>Xamarin.AndroidMultiDex.<br>Xamarin.Android APKProGuard.<br>Xamarin.AndroidProGuard.<br>ProGuardLinker <sup>®</sup> .<br>Xamarin.Linker.<br>ProGuard.                                 |    |
| Examples.<br>Visual StudioAPK.<br>Xamarin.Android APKMultiDex.<br>Xamarin.AndroidMultiDex.<br>Xamarin.Android APKProGuard.<br>Xamarin.AndroidProGuard.<br>ProGuardLinker <sup>(**)</sup> .<br>Xamarin.Linker.<br>ProGuard.                              |    |
| Examples.<br>Visual StudioAPK.<br>Xamarin.Android APKMultiDex.<br>Xamarin.AndroidMultiDex.<br>Xamarin.AndroidProGuard.<br>Xamarin.AndroidProGuard.<br>ProGuardLinker <sup>(m)</sup> .<br>Xamarin.Linker.<br>ProGuard.<br>11:<br>Examples.               |    |
| Examples.<br>Visual StudioAPK.<br>Xamarin.Android APKMultiDex.<br>Xamarin.AndroidMultiDex.<br>Xamarin.Android APKProGuard.<br>Xamarin.AndroidProGuard.<br>ProGuardLinker''''.<br>Xamarin.Linker.<br>ProGuard.<br>11:<br>Examples.<br>Toast.             |    |
| Examples.<br>Visual StudioAPK.<br>Xamarin.Android APKMultiDex.<br>Xamarin.AndroidMultiDex.<br>Xamarin.Android APKProGuard.<br>Xamarin.AndroidProGuard.<br>ProGuardLinker <sup>***</sup> .<br>Xamarin.Linker.<br>ProGuard.<br>11:<br>Examples.<br>Toast. |    |

| 12:          |    |
|--------------|----|
| Examples     | 60 |
|              | 60 |
| Java         | 60 |
|              | 60 |
| 13: ListView | 62 |
| Examples     | 62 |
|              | 62 |
|              | 68 |

You can share this PDF with anyone you feel could benefit from it, downloaded the latest version from: xamarin-android

It is an unofficial and free Xamarin.Android ebook created for educational purposes. All the content is extracted from <u>Stack Overflow Documentation</u>, which is written by many hardworking individuals at Stack Overflow. It is neither affiliated with Stack Overflow nor official Xamarin.Android.

The content is released under Creative Commons BY-SA, and the list of contributors to each chapter are provided in the credits section at the end of this book. Images may be copyright of their respective owners unless otherwise specified. All trademarks and registered trademarks are the property of their respective company owners.

Use the content presented in this book at your own risk; it is not guaranteed to be correct nor accurate, please send your feedback and corrections to info@zzzprojects.com

## 1: Xamarin.Android

Xamarin.AndroidJavaUIAndroidC.NETBCLIDE - Xamarin StudioVisual Studio - .

MacWindowsXamarin.AndroidXamarin

|                       |       | ΑΡΙ   |            |
|-----------------------|-------|-------|------------|
| 1.0                   |       | 1     | 2008-09-23 |
| 1.1                   |       | 2     | 2009-02-09 |
| 1.5                   |       | 3     | 2009-04-27 |
| 1.6                   |       | 4     | 2009-09-15 |
| 2.0-2.1               |       | 5-7   | 2009-10-26 |
| 2.2-2.2.3             | Froyo | 8     | 2010-05-20 |
| 2.3-2.3.7             |       | 9-10  | 2010-12-06 |
| 3.0-3.2.6             |       | 11-13 | 2011-02-22 |
| 4.0-4.0.4             |       | 14-15 | 2011-10-18 |
| 4.1-4.3.1             |       | 16-18 | 2012-07-09 |
| 4.4-4.4.4,4.4W-4.4W.2 |       | 19-20 | 20131031   |
| 5.0-5.1.1             |       | 21-22 | 20141112   |
| 6.0-6.0.1             |       | 23    | 2015105    |
| 7                     |       | 24    | 2016822    |

## Examples

Xamarin Studio

```
1. >>∘
```

- 2. Android App "" 。
- 3. ID。。

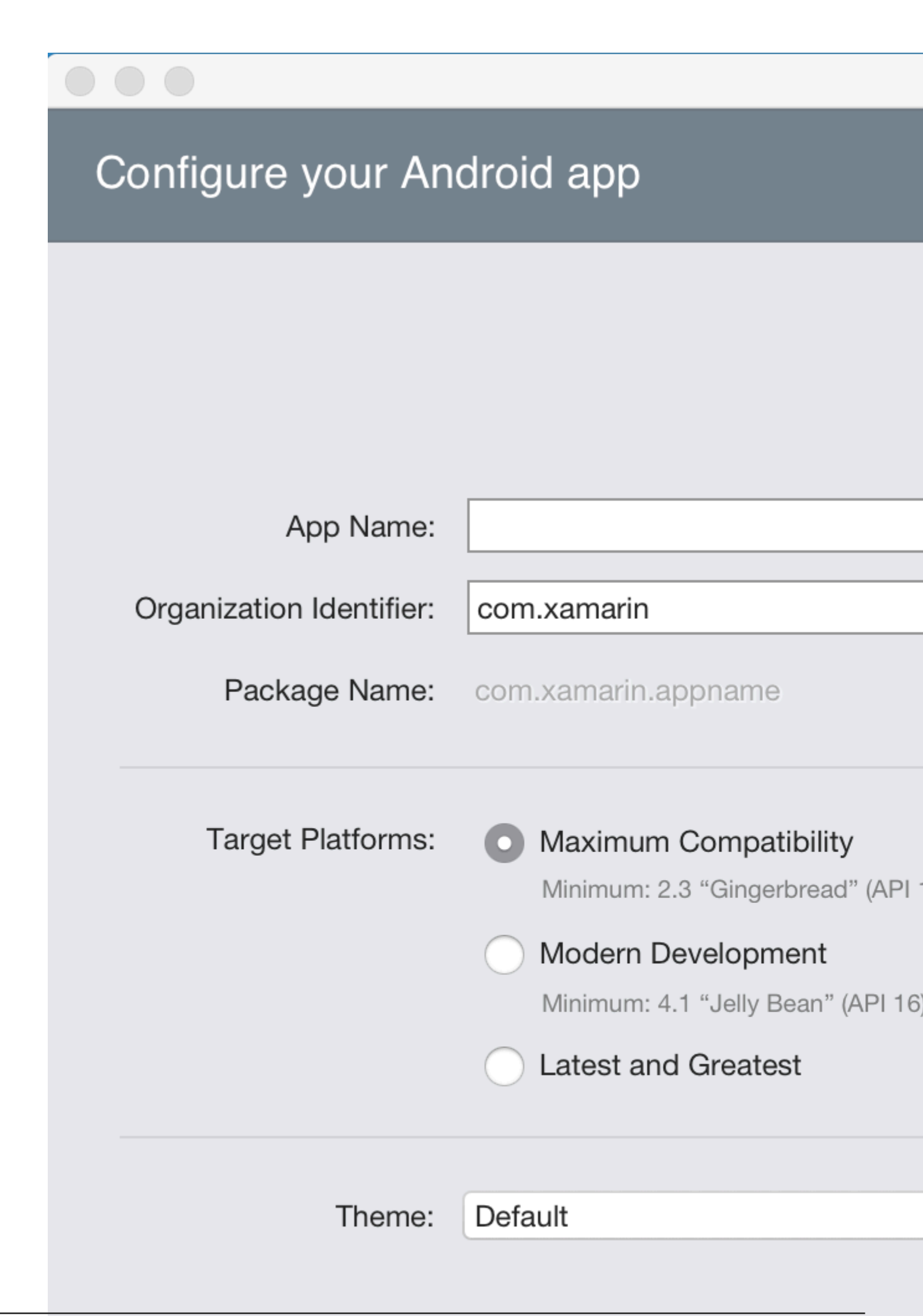

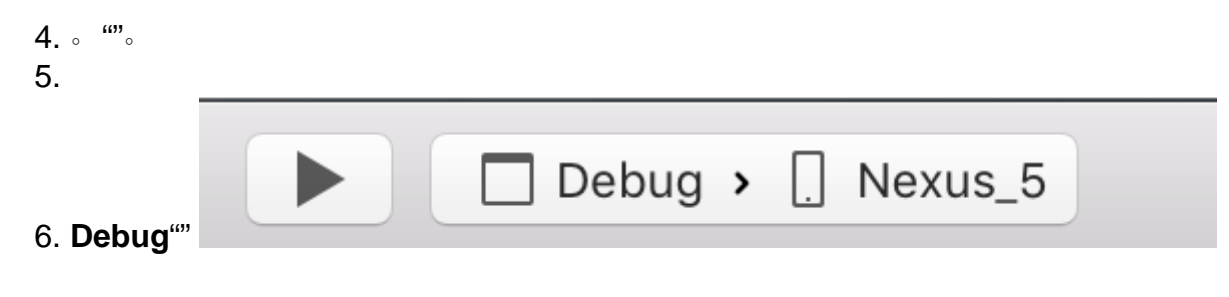

**Visual Studio** 

- 1. >>""∘
- 2. Visual C> AndroidBlank App

### New Project

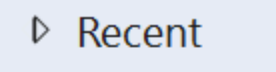

- Installed
  - Templates
    - Visual C#
      - Windows

Web

### Android

Cloud

Cross-Platform

Extensibility

▲ iOS

Apple Watch

Extensions

iPad

iPhone

Universal

LightSwitch

Office/SharePoint

Cilvorlight

▷ Online

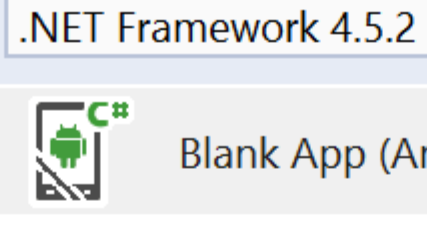

Blank App (Android)

Sort

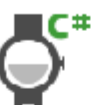

Wear App (Android)

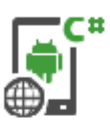

WebView App (Android

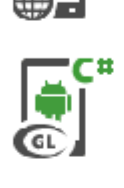

OpenGL Game (Android

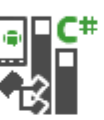

Class Library (Android)

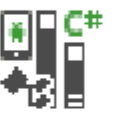

Bindings Library (Andro

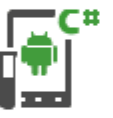

UI Test App (Xamarin.UI

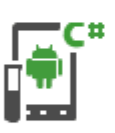

Unit Test App (Android)

Click here

|         | Name:       | App2                    |
|---------|-------------|-------------------------|
|         | Location:   | C:\Users\Amv\Documents\ |
|         |             |                         |
|         | Solution:   | Create new solution     |
|         |             |                         |
| https:/ | /rip&wilieu | App2 5                  |

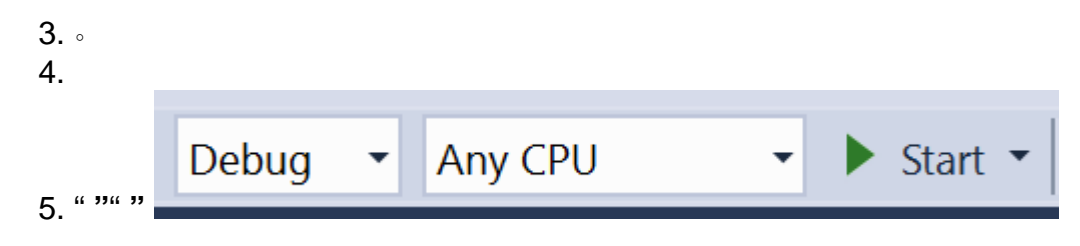

Xamarin.Android https://riptutorial.com/zh-TW/xamarin-android/topic/403/xamarin-android

## 2: RecyclerView

## Examples

### RecyclerView

Android Support Library V7 RecyclerView  $~~UI_{\circ}$ 

RecyclerView Nuget  $\circ$  v7 recyclerview  $\circ$  Xamarin Android Support Library - v7 RecyclerView  $\circ$   $\circ$ 

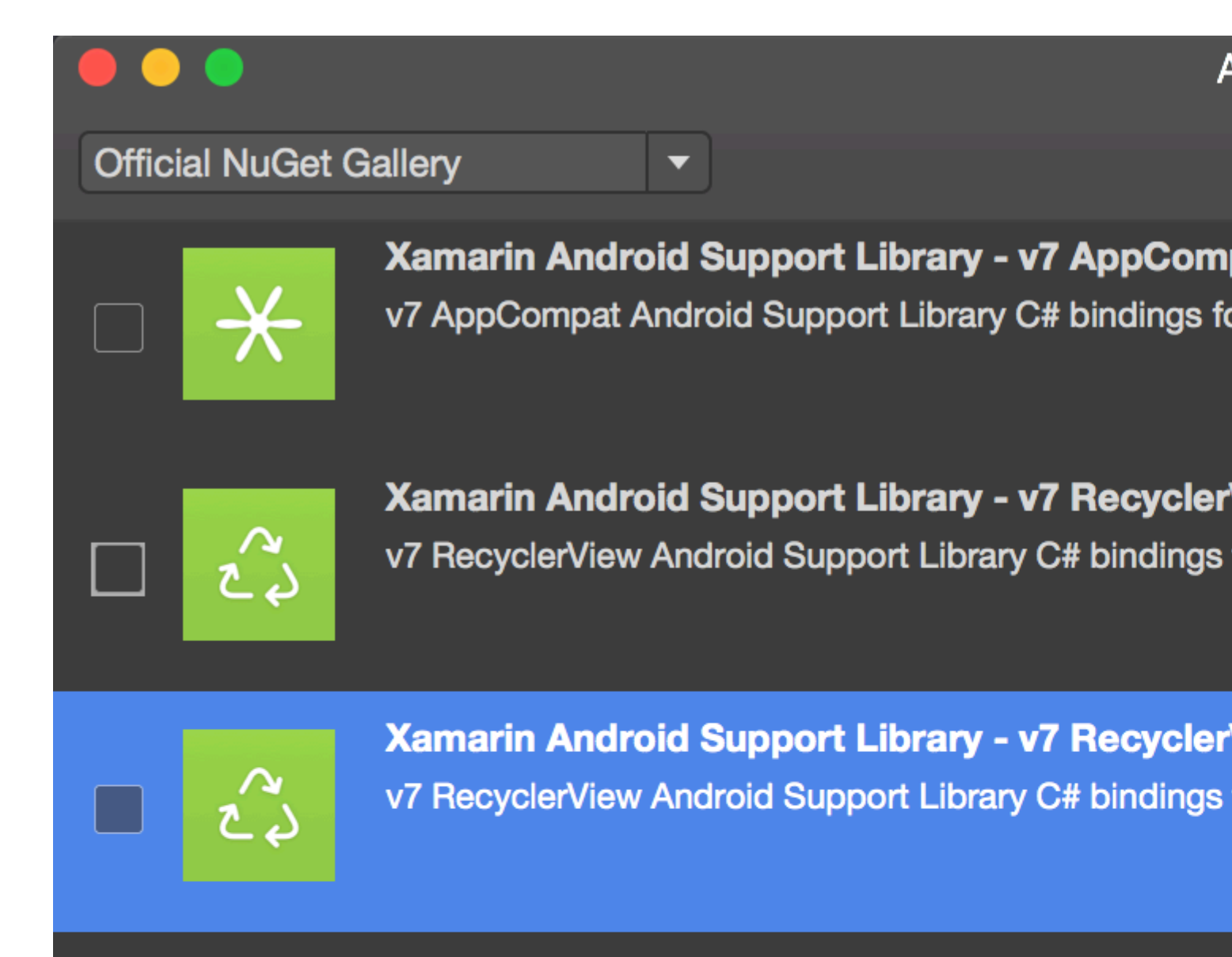

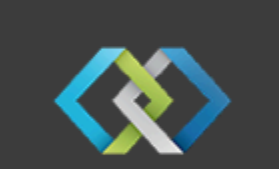

Crosslight - Xamarin Android Support Library -Signed Xamarin Android Support Library - v7 Recycler Crosslight.

A

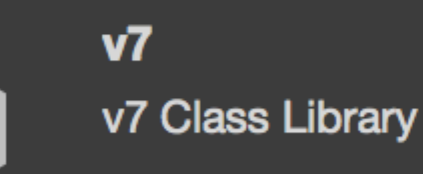

MugenMvvmToolkit - Android Support Library

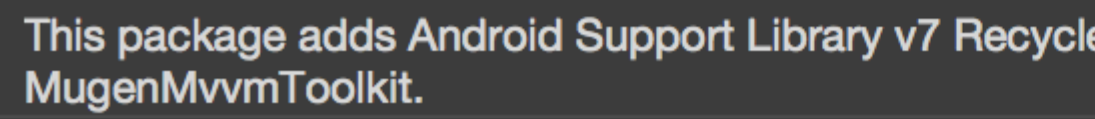

Show pre-release packages s://ri

Get More Components  $\circ$ 

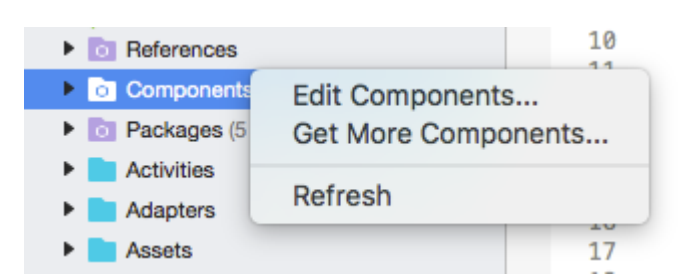

| Add to App |
|------------|

RecyclerView · axml RecyclerView ·

```
<android.support.v7.widget.RecyclerView
    android:id="@+id/recyclerView"
    android:scrollbars="vertical"
    android:layout_width="match_parent" />
    android:layout_height="match_parent" />
```

 $RecyclerView \; \texttt{AdapterViewHolder} \circ \; \; \texttt{AdapterRecyclerView} \circ \; \; ViewHolder \circ \; \; \circ \; \;$ 

### Adapter Class

```
public class MyAdapter : RecyclerView.Adapter
{
    string [] items;
    public MyAdapter (string [] data)
    {
        items = data;
    }
    // Create new views (invoked by the layout manager)
    public override RecyclerView.ViewHolder OnCreateViewHolder (ViewGroup parent, int
    viewType)
    {
        // set the view's size, margins, paddings and layout parameters
        var tv = new TextView (parent.Context);
        tv.SetWidth (200);
        tv.Text = "";
```

```
var vh = new MyViewHolder (tv);
       return vh;
   }
    // Replace the contents of a view (invoked by the layout manager)
   public override void OnBindViewHolder (RecyclerView.ViewHolder viewHolder, int position)
    {
       var item = items [position];
       // Replace the contents of the view with that element
       var holder = viewHolder as MyViewHolder;
       holder.TextView.Text = items[position];
   }
   public override int ItemCount {
       get {
           return items.Length;
       }
   }
}
```

OnCreateViewHolderViewViewHolder · · ViewHolder · · RecyclerViewViewViewv

OnBindViewHolder • itemView •

TextView ViewHolder.

```
public class MyViewHolder : RecyclerView.ViewHolder
{
    public TextView TextView { get; set; }
    public MyViewHolder (TextView v) : base (v)
    {
        TextView = v;
    }
}
```

Activity°

```
RecyclerView mRecyclerView;
MyAdapter mAdapter;
protected override void OnCreate (Bundle bundle)
{
    base.OnCreate (bundle);
    SetContentView (Resource.Layout.Main);
    mRecyclerView = FindViewById<RecyclerView> (Resource.Id.recyclerView);
    // Plug in the linear layout manager:
    var layoutManager = new LinearLayoutManager (this) { Orientation =
    LinearLayoutManager.Vertical };
    mRecyclerView.SetLayoutManager (layoutManager);
    mRecyclerView.HasFixedSize = true;
    var recyclerViewData = GetData();
    // Plug in my adapter:
    mAdapter = new MyAdapter (recyclerViewData);
```

```
mRecyclerView.SetAdapter (mAdapter);
}
string[] GetData()
{
    string[] data;
    .
    .
    return data;
}
```

LayoutManagerRecyclerView。 RecyclerViewListViewGridView。 LayoutMangerRecyclerView。 LinearLayoutManagerListView GridLayoutManager。

### ClickRecyclerView

Xamarin.Android RecyclerViewClick EventHandlers.

### Android Java ClickonClickListener

```
ImageView picture = findViewById(R.id.item_picture);
picture.setOnClickListener(new View.OnClickListener() {
    public void onClick(View v) {
        // do stuff
    }
});
```

### Xamarin.AndroidClick EventHandler

#### **1** °

```
ImageView picture = FindViewById<ImageView>(Resource.Id.item_picture);
picture.Click += delegate {
    // do stuff
};
```

### **2**∘

```
ImageView picture = FindViewById<ImageView>(Resource.Id.item_picture);
picture.Click += async delegate {
    // await DoAsyncMethod();
    // do async stuff
};
```

### 3∘

```
ImageView picture = FindViewById<ImageView>(Resource.Id.item_picture);
picture.Click += Picture_Click;
... // rest of your method
private void Picture_Click(object sender, EventArgs e)
{
```

}

**EventHandler** GridView / ListViewGetViewClick EventHandlerRecyclerView.Adapter OnBindViewHolderEventHandler EventHandler

EventHandlersGetViewOnBindViewHolder 3.EventHandlerEventHandler

#### ClickRecyclerView.Adapter

```
public class ViewHolderPerson : Android.Support.V7.Widget.RecyclerView.ViewHolder
{
   public View Item { get; private set; }
   public ImageView Picture { get; private set; }
   public TextView Name { get; private set; }
   public ViewHolderPerson(View itemView) : base(itemView)
    {
        this.Item = itemView;
       this.Picture = itemView.FindViewById<ImageView>(Resource.Id.Item_Person_Picture);
        this.Name = itemView.FindViewById<TextView>(Resource.Id.Item_Person_Name);
    }
}
public class AdapterPersons : Android.Support.V7.Widget.RecyclerView.Adapter
{
   private Context context;
   private Android.Support.V7.Widget.RecyclerView recyclerView;
   private List<Person> persons;
   public AdapterPersons (Context context, Android. Support. V7. Widget. RecyclerView
recyclerView, List<Person> persons)
   {
       this.context = context;
       this.recyclerView = recyclerView;
        this.persons = persons;
    }
   public override int ItemCount => persons.Count;
   public override void OnBindViewHolder(RecyclerView.ViewHolder holder, int position)
    {
        Person person = this.persons[position];
        ((ViewHolderPerson)holder).Name.Text = person.Name;
        ((ViewHolderPerson)holder).Picture.SetImageBitmap(person.Picture);
        // Unsubscribe and subscribe the method, to avoid setting multiple times.
        ((ViewHolderPerson)holder).Item.Click -= Person_Click;
        ((ViewHolderPerson)holder).Item.Click += Person_Click;
    }
    private void Person_Click (object sender, EventArgs e)
    {
        int position = this.recyclerView.GetChildAdapterPosition((View)sender);
       Person personClicked = this.persons[position];
        if(personClicked.Gender == Gender.Female)
            Toast.MakeText(this.context, "The person clicked is a female!",
ToastLength.Long).Show();
```

```
}
else if (personClicked.Gender == Gender.Male)
{
    Toast.MakeText(this.context, "The person clicked is a male!",
ToastLength.Long).Show();
    }
    public override RecyclerView.ViewHolder OnCreateViewHolder(ViewGroup parent, int viewType)
    {
        View itemView =
LayoutInflater.From(parent.Context).Inflate(Resource.Layout.item_person, parent, false);
        return new ViewHolderPerson(itemView);
    }
}
```

RecyclerView https://riptutorial.com/zh-TW/xamarin-android/topic/3452/recyclerview

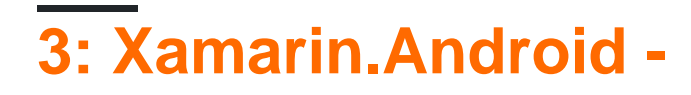

### Android

https://developer.android.com/reference/android/support/v7/widget/Toolbar.html

Android.Support.v7

https://developer.android.com/training/appbar/index.html

### Examples

### Xamarin.Android

NuGetXamarin.Android.Support.V7.AppCompat https //www.nuget.org/packages/Xamarin.Android.Support.v7.AppCompat/

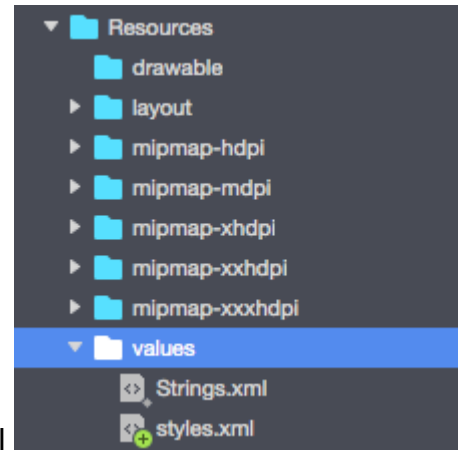

"Resources""values""styles.xml"xml

### "styles.xml"

```
<?xml version="1.0" encoding="utf-8" ?>
<resources>
<style name="MyTheme" parent="MyTheme.Base">
</style>
<!-- Base theme applied no matter what API -->
<style name="MyTheme.Base" parent="Theme.AppCompat.Light.DarkActionBar">
<item name="windowNoTitle">true</item>
<!--We will be using the toolbar so no need to show ActionBar-->
<item name="windowActionBar">false</item>
<!-- Set theme colors from http://www.google.com/design/spec/style/color.html#color-color-
palette-->
<!-- colorPrimary is used for the default action bar background -->
<item name="colorPrimary">#2196F3</item>
<!-- colorPrimaryDark is used for the status bar -->
<item name="colorPrimaryDark">#1976D2</item>
<!-- colorAccent is used as the default value for colorControlActivated
    which is used to tint widgets -->
<item name="colorAccent">#FF4081</item>
```

```
<item name="colorControlHighlight">#FF4081</item>
<!-- You can also set colorControlNormal, colorControlActivated
colorControlHighlight and colorSwitchThumbNormal. -->
```

### "toolbar.axml""layout"

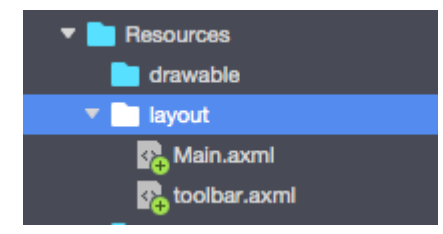

```
<?xml version="1.0" encoding="utf-8"?>
<android.support.v7.widget.Toolbar xmlns:android="http://schemas.android.com/apk/res/android"
xmlns:app="http://schemas.android.com/apk/res-auto"
android:id="@+id/toolbar"
android:layout_width="match_parent"
android:layout_height="wrap_content"
android:layout_height="wrap_content"
android:minHeight="?attr/actionBarSize"
android:background="?attr/colorPrimary"
android:theme="@style/ThemeOverlay.AppCompat.Dark.ActionBar"
app:popupTheme="@style/ThemeOverlay.AppCompat.Light" />
```

#### "Main.axml".

</LinearLayout>

#### "AndroidManifest""application"

```
<application android:theme="@style/MyTheme" android:allowBackup="true" android:icon="@mipmap/icon" android:label="@string/app_name">
```

Activity "MainActivity.cs" "" "AppCompatActivity" "OnCreate"

```
var toolbar = FindViewById<Android.Support.V7.Widget.Toolbar>(Resource.Id.toolbar);
    SetSupportActionBar(toolbar);
    SupportActionBar.Title = "Hello from Appcompat Toolbar";
```

```
protected override void OnCreate(Bundle savedInstanceState)
{
    base.OnCreate(savedInstanceState);
    SetContentView(Resource.Layout.Main);
    var toolbar = FindViewById<Android.Support.V7.Widget.Toolbar>(Resource.Id.toolbar);
    SetSupportActionBar(toolbar);
```

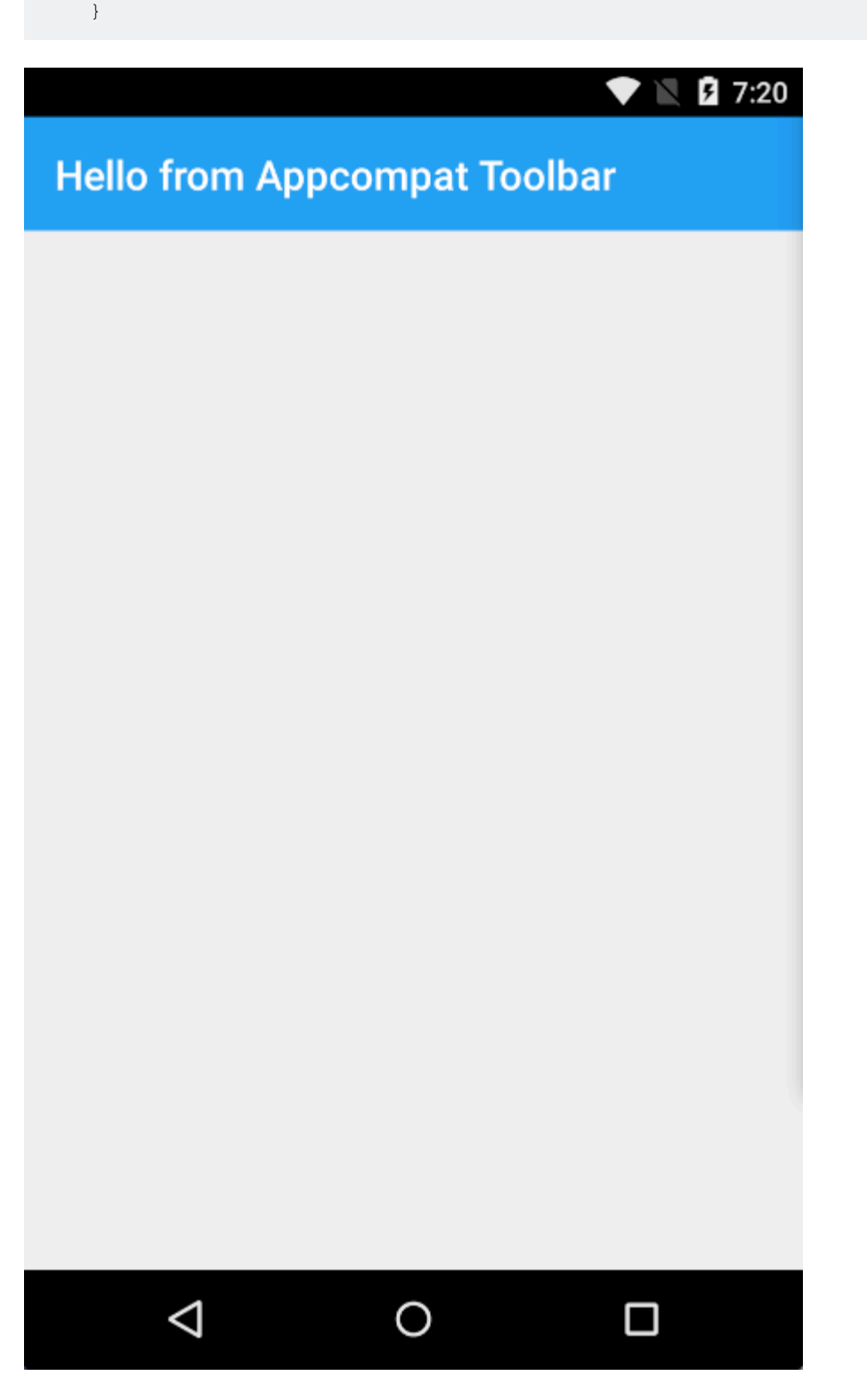

Xamarin.Android - https://riptutorial.com/zh-TW/xamarin-android/topic/4755/xamarin-android----

## 4: Xamarin.Android -

Xamarin.Android BluetoothSocket.InputStreamBluetoothSocket.OutputStream System.IO.Stream System.IO.Stream

|     | BluetoothSocket。        |
|-----|-------------------------|
| CMD | BT₀                     |
| _mx | System.Threading.Mutex₀ |
|     | 0                       |

## Examples

Android.Runtime.InputStreamInvokerAndroid.Runtime.OutputStreamInvokerJava.IO.InputStream Java.IO.OutputStream java.io.InputStream.Available.Read

```
byte[] Talk2BTsocket (BluetoothSocket socket, byte[] cmd, Mutex _mx, int timeOut = 150)
{
   var buf = new byte[0x20];
   _mx.WaitOne();
   try
    {
        using (var ost = socket.OutputStream)
        {
           var _ost = (ost as OutputStreamInvoker).BaseOutputStream;
           _ost.Write(cmd, 0, cmd.Length);
        }
        // needed because when skipped, it can cause no or invalid data on input stream
        Thread.Sleep(timeOut);
       using (var ist = socket.InputStream)
        {
           var _ist = (ist as InputStreamInvoker).BaseInputStream;
           var aa = 0;
           if ((aa = _ist.Available()) > 0)
               var nn = _ist.Read(buf, 0, aa);
                System.Array.Resize(ref buf, nn);
            }
        }
    }
    catch (System.Exception ex)
    {
       DisplayAlert(ex.Message);
    }
    finally
    {
```

```
_mx.ReleaseMutex(); // must be called here !!!
}
return buf;
}
```

Xamarin.Android - https://riptutorial.com/zh-TW/xamarin-android/topic/10844/xamarin-android----

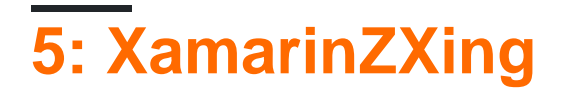

Zxing。 Zxingjava.Netxamarin。 http://zxingnet.codeplex.com/

libarry<sub>°</sub>

1ZXing.Net.Mobile.

MobileBarcodeScanner.

3∘

## Examples

```
button.Click +=async delegate
{
var MScanner = new MobileBarcodeScanner();
var Result = await MScanner.Scan();
if(Result == null)
{
    return;
}
//get the bar code text here
string BarcodeText = Result.text;
}
```

XamarinZXing https://riptutorial.com/zh-TW/xamarin-android/topic/9526/xamarinzxing

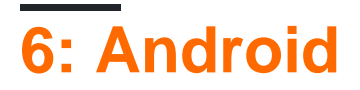

1. GitHub

https://github.com/Daniel-Krzyczkowski/XamarinAndroid/tree/master/AndroidPictureOrientation/PictureOrientationApp

### 2. Xamarin Mobile

https://components.xamarin.com/view/xamarin.mobile

## Examples

Android

Android

imageview. .

1. "TakePictureButton""TakenPictureImageView"imageview

| 6:00                  | ) |
|-----------------------|---|
| PictureOrientationApp |   |
|                       |   |
| TAKE PICTURE          |   |
|                       |   |
|                       |   |
|                       |   |
|                       |   |
|                       |   |
|                       |   |
|                       |   |

```
ImageView _takenPictureImageView;
Button _takePictureButton;
protected override void OnCreate(Bundle savedInstanceState)
{
    base.OnCreate(savedInstanceState);
    SetContentView(Resource.Layout.Main);
    _takenPictureImageView = FindViewById<ImageView>(Resource.Id.TakenPictureImageView);
    _takePictureButton = FindViewById<Button>(Resource.Id.TakenPictureImageView);
    _takePictureButton.Click += delegate
    {
        takePicture();
        };
    }
}
```

### 3. Components StoreXamarin Mobile

| • • •          | Xamarin Components                                       |
|----------------|----------------------------------------------------------|
| All Components |                                                          |
|                | Order by FEATURED DOWNLOADS NAME FRESH                   |
| CATEGORIES     | Xamarin.Mobile by Xamarin Inc.                           |
| All Components | functionality across iOS, Android and Windows platforms. |
| Cloud Services |                                                          |
| Libraries      |                                                          |
| User Interface |                                                          |
|                |                                                          |

4. • •

2.

```
void takePicture()
{
    var picker = new MediaPicker(this);
    DateTime now = DateTime.Now;
    var intent = picker.GetTakePhotoUI(new StoreCameraMediaOptions
    {
        Name = "picture_" + now.Day + "_" + now.Month + "_" + now.Year + ".jpg",
        Directory = null
    });
    StartActivityForResult(intent, 1);
}
```

5. • • exif

```
Bitmap loadAndResizeBitmap(string filePath)
{
    BitmapFactory.Options options = new BitmapFactory.Options { InJustDecodeBounds =
true };
    BitmapFactory.DecodeFile(filePath, options);
    int REQUIRED_SIZE = 100;
    int width_tmp = options.OutWidth, height_tmp = options.OutHeight;
     int scale = 4;
     while (true)
     {
         if (width_tmp / 2 < REQUIRED_SIZE || height_tmp / 2 < REQUIRED_SIZE)
            break;
         width_tmp /= 2;
        height_tmp /= 2;
         scale++;
     }
     options.InSampleSize = scale;
     options.InJustDecodeBounds = false;
    Bitmap resizedBitmap = BitmapFactory.DecodeFile(filePath, options);
    ExifInterface exif = null;
    try
     {
         exif = new ExifInterface(filePath);
         string orientation = exif.GetAttribute(ExifInterface.TagOrientation);
         Matrix matrix = new Matrix();
         switch (orientation)
         {
             case "1": // landscape
                break;
             case "3":
                matrix.PreRotate(180);
                 resizedBitmap = Bitmap.CreateBitmap(resizedBitmap, 0, 0,
resizedBitmap.Width, resizedBitmap.Height, matrix, false);
                 matrix.Dispose();
                 matrix = null;
                 break;
             case "4":
                matrix.PreRotate(180);
                 resizedBitmap = Bitmap.CreateBitmap(resizedBitmap, 0, 0,
resizedBitmap.Width, resizedBitmap.Height, matrix, false);
                 matrix.Dispose();
                 matrix = null;
                 break;
             case "5":
                 matrix.PreRotate(90);
                 resizedBitmap = Bitmap.CreateBitmap(resizedBitmap, 0, 0,
resizedBitmap.Width, resizedBitmap.Height, matrix, false);
                 matrix.Dispose();
                 matrix = null;
                 break;
             case "6": // portrait
                 matrix.PreRotate(90);
                 resizedBitmap = Bitmap.CreateBitmap(resizedBitmap, 0, 0,
resizedBitmap.Width, resizedBitmap.Height, matrix, false);
                 matrix.Dispose();
                 matrix = null;
                 break;
```

```
case "7":
                 matrix.PreRotate(-90);
                 resizedBitmap = Bitmap.CreateBitmap(resizedBitmap, 0, 0,
resizedBitmap.Width, resizedBitmap.Height, matrix, false);
                 matrix.Dispose();
                 matrix = null;
                break;
             case "8":
                 matrix.PreRotate(-90);
                 resizedBitmap = Bitmap.CreateBitmap(resizedBitmap, 0, 0,
resizedBitmap.Width, resizedBitmap.Height, matrix, false);
                 matrix.Dispose();
                 matrix = null;
                 break;
         }
         return resizedBitmap;
     }
     catch (IOException ex)
     {
        Console.WriteLine("An exception was thrown when reading exif from media
file...:" + ex.Message);
        return null;
    }
 }
```

#### 6. OnActivityResult

```
protected override void OnActivityResult(int requestCode, Result resultCode, Intent data)
{
    base.OnActivityResult(requestCode, resultCode, data);
    if (requestCode == 1)
     {
         if (resultCode == Result.Ok)
         {
             data.GetMediaFileExtraAsync(this).ContinueWith(t =>
             {
                 using (Bitmap bmp = loadAndResizeBitmap(t.Result.Path))
                 {
                    if (bmp != null)
                     _takenPictureImageView.SetImageBitmap(bmp);
                 }
             }, TaskScheduler.FromCurrentSynchronizationContext());
         }
    }
 }
```

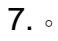

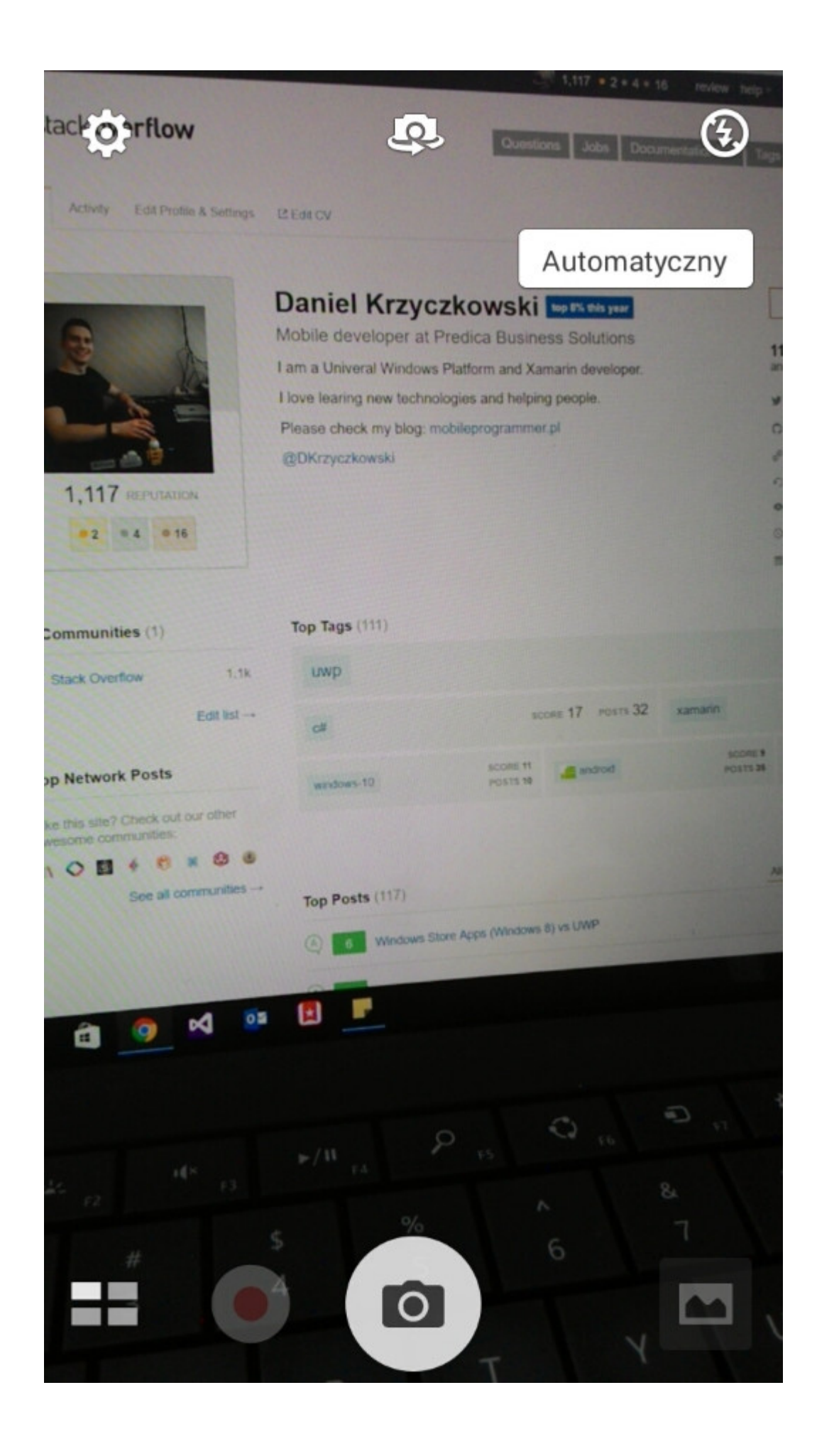

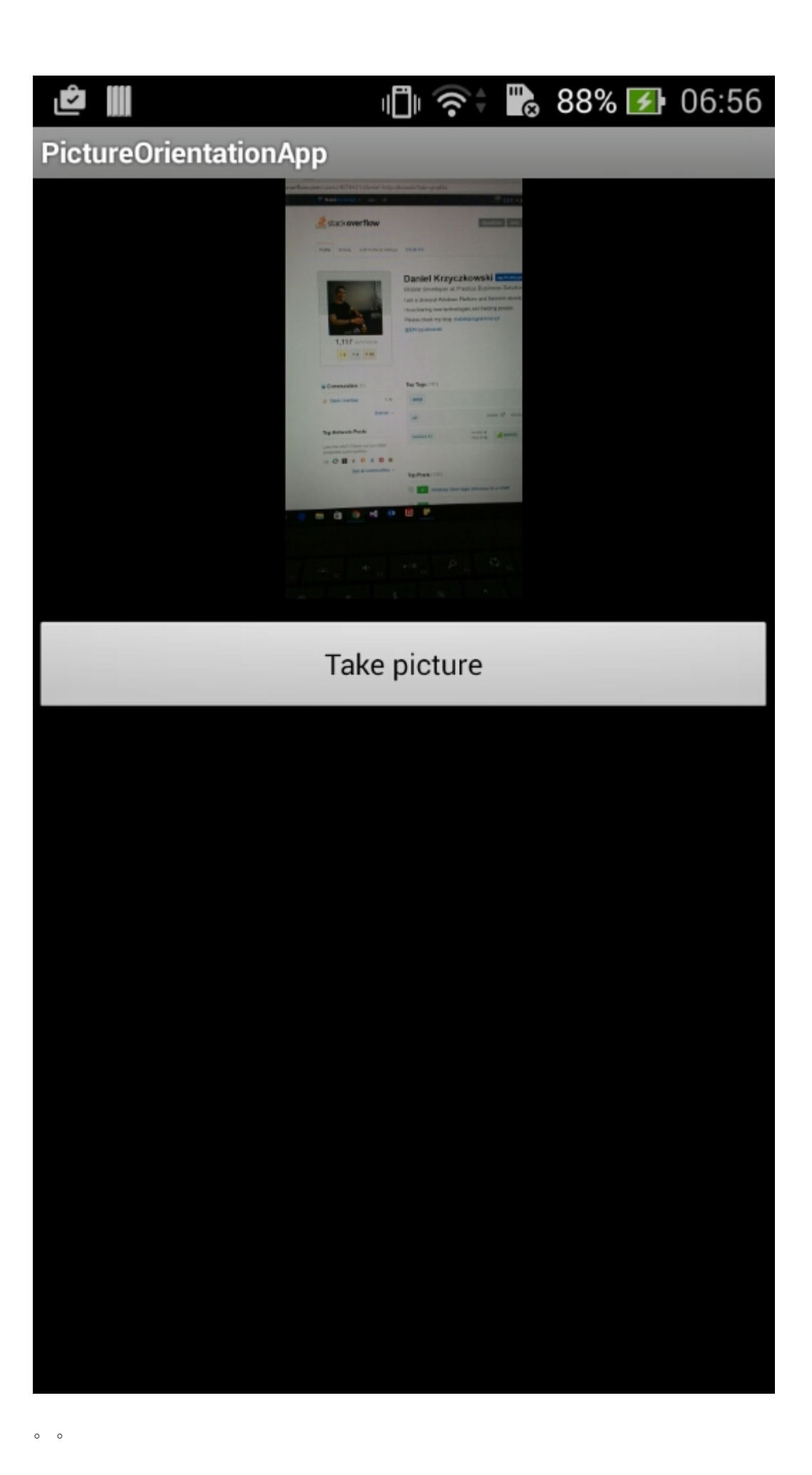

Android https://riptutorial.com/zh-TW/xamarin-android/topic/6683/android

#### Context

ActiviyDialog this •

```
AlertDialog.Builder builder = new AlertDialog.Builder(this);
```

 ${\tt FragmentsContext} ~ \circ ~$ 

```
AlertDialog.Builder builder = new AlertDialog.Builder(Context);
```

SetNeutralButton() · SetPositiveButton() \*\*\* SetNegativeButton() ·

SetCanceable(false) • •

#### okcancel. •

DialogFragment •

### **Examples**

```
AlertDialog.Builder builder = new AlertDialog.Builder(Context);
builder.SetIcon(Resource.Drawable.Icon);
builder.SetTitle(title);
builder.SetMessage(message);
builder.SetMeutralButton("Neutral", (evt, args) => {
    // code here for handling the Neutral tap
});
builder.SetPositiveButton("Ok", (evt, args) => {
    // code here for handling the OK tap
});
builder.SetNegativeButton("Cancel", (evt, args) => {
    // code here for handling the Cancel tap
});
builder.SetCancelable(false);
builder.Show();
```

https://riptutorial.com/zh-TW/xamarin-android/topic/2510/

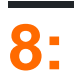

| setTitle                                              |                         |
|-------------------------------------------------------|-------------------------|
| SetIcon                                               |                         |
| SetMessage                                            | 0                       |
| SetNegativeButtonStringEventHandler                   | 0                       |
| SetPositiveButtonStringEventHandler                   | 0                       |
| SetNeutralButtonStringEventHandler                    | ٥                       |
| SetOnCancelListenerIDialogInterfaceOnCancelListener   | 0                       |
| SetOnDismissListenerIDialogInterfaceOnDismissListener | 0                       |
|                                                       | AlertDialogDialog.Show。 |

Android.App

Mono.AndroidMono.Android.dll

0.0.0.0

AlertDialog.BuilderContext -

AlertDialog.

AlertDialog.BuilderContextInt32 -

AlertDialog<sub>°</sub>

### **Material Design AlertDialog**

AlertDialog

- 1. NuGetSupport v7 AppCompat
- 2. AlertDialogAndroid.Support.V7.App.AlertDialog.

using AlertDialog = Android.Support.V7.App.AlertDialog;

### **Examples**

### AlertDialog

### Xamarin.Android

```
🔺 🖌 🔠 XamarinAndroidNativeDialogBox
  Properties
  References
     Components
  Assets
  Resources
  ▷ ⊕ C<sup>®</sup> MainActivity.cs
 public class MainActivity : Activity
 {
 int count = 1;
 protected override void OnCreate(Bundle bundle)
 {
base.OnCreate(bundle);
 // Set our view from the "main" layout resource
SetContentView(Resource.Layout.Main);
 // Get our button from the layout resource,
 // and attach an event to it
Button button = FindViewById<Button>(Resource.Id.MyButton);
button.Click += delegate { button.Text = string.Format("{0} clicks!", count++); };
 }
 }
```

"""" "

```
button.Click += delegate {
AlertDialog.Builder alert = new AlertDialog.Builder(this);
alert.SetTitle("Specify Action");
alert.SetMessage("Do you want to add or substract?");
```

```
alert.SetPositiveButton("Add", (senderAlert, args) =>
{
  count++;
  button.Text = string.Format("{0} clicks!", count);
  });
  alert.SetNegativeButton("Substract", (senderAlert, args) =>
  {
    count--;
    button.Text = string.Format("{0} clicks!", count);
  });
  Dialog dialog = alert.Create();
    dialog.Show();
  };
```

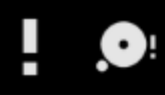

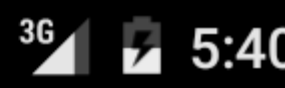

## XamarinAndroidNativeDialogBox

3 CLICKS!

## **Specify Action**

## Do you want to add or substract?

SUBSTRACT ADD

## 9: - Xamarin.Andorid

Xamarin.AndroidAndroid.

• AndroidXamarinWeb•

### Android

https://developer.android.com/reference/android/app/Activity.html

http://www.vogella.com/tutorials/AndroidLifeCycle/article.html

https://github.com/xxv/android-lifecycle

https://developer.android.com/guide/components/fragments.html

https://developer.xamarin.com/guides/android/platform\_features/fragments/part\_1\_-\_creating\_a\_fragment/

https://developer.android.com/guide/components/activities/activity-lifecycle.html

## Examples

Android.Application

- OnCreate MainActivity.
- OnTerminate • Android; https //developer.android.com/reference/android/app/Application.html#onTerminate

Xamarin.AndroidApplication. "MyApplication.cs"

```
[Application]
public class MyApplication : Application
{
    public MyApplication(IntPtr handle, JniHandleOwnership ownerShip) : base(handle,
ownerShip)
    {
        public override void OnCreate()
        {
            base.OnCreate();
        }
        public override void OnTerminate()
        {
            base.OnTerminate();
        }
}
```
OnCreate •

# OnConfigurationChangedOnLowMemory .

• ActivityAndroid•

# Android Activity

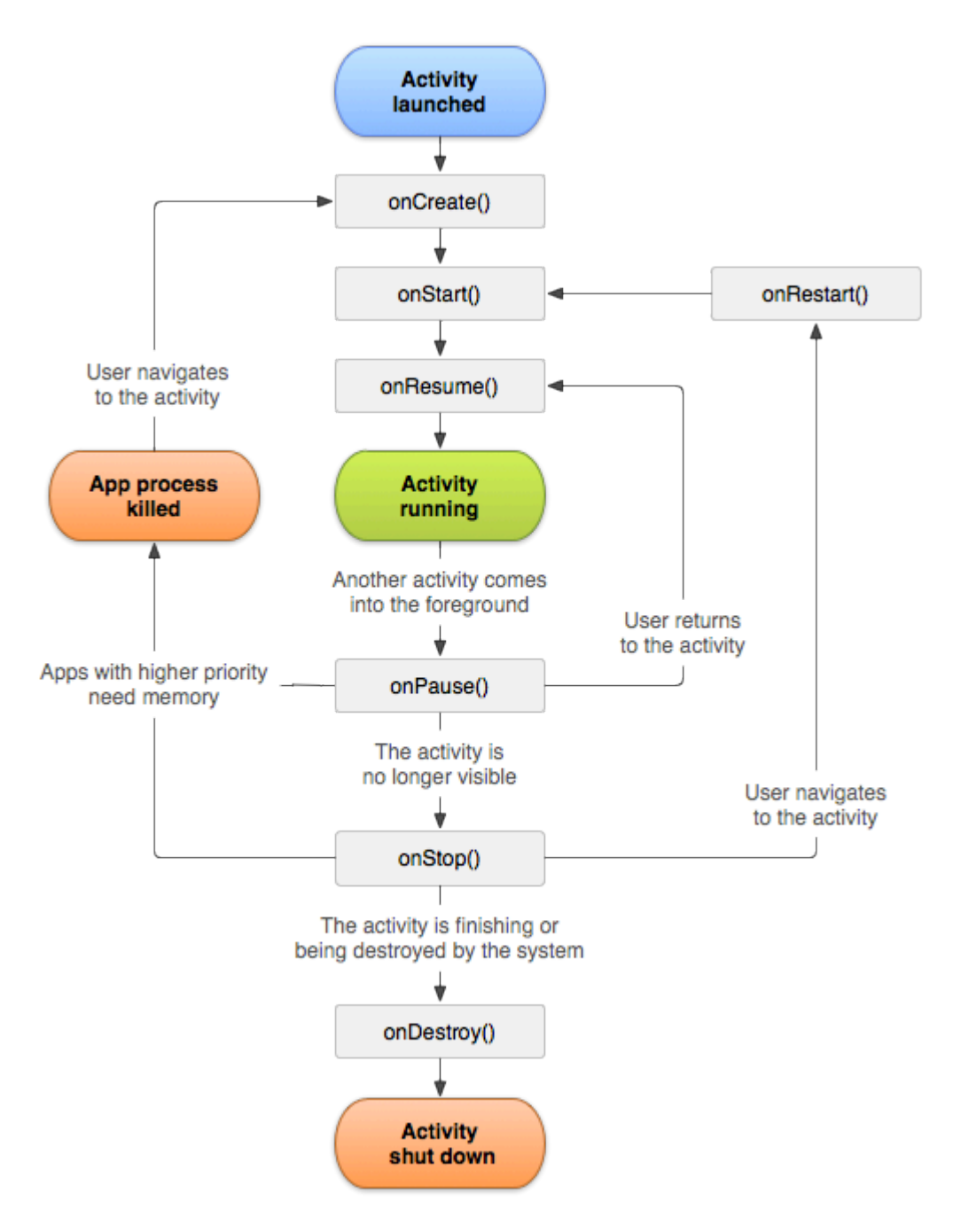

# Activity Activity

```
[Activity(Label = "LifecycleApp", MainLauncher = true, Icon = "@mipmap/icon")]
public class MainActivity : Activity
{
    protected override void OnCreate(Bundle savedInstanceState)
    {
        base.OnCreate(savedInstanceState);
    }
}
```

```
Log.Debug("OnCreate", "OnCreate called, Activity components are being created");
    // Set our view from the "main" layout resource
    SetContentView(Resource.Layout.MainActivity);
}
protected override void OnStart()
{
    Log.Debug("OnStart", "OnStart called, App is Active");
   base.OnStart();
}
protected override void OnResume()
{
   Log.Debug("OnResume", "OnResume called, app is ready to interact with the user");
   base.OnResume();
}
protected override void OnPause()
{
    Log.Debug("OnPause", "OnPause called, App is moving to background");
   base.OnPause();
}
protected override void OnStop()
{
    Log.Debug("OnStop", "OnStop called, App is in the background");
   base.OnStop();
}
protected override void OnDestroy()
{
   base.OnDestroy();
   Log.Debug("OnDestroy", "OnDestroy called, App is Terminating");
}
```

### Android

}

- onCreateBundleonDestroy
   onCreate<sup>(\*\*\*</sup>)onDestroy
   onCreateonDestroy
- onStartonStop. . . onStartBroadcastReceiverUIonStop. onStartonStop.
- onResumeonPause · · ·

```
0 0
```

### Android

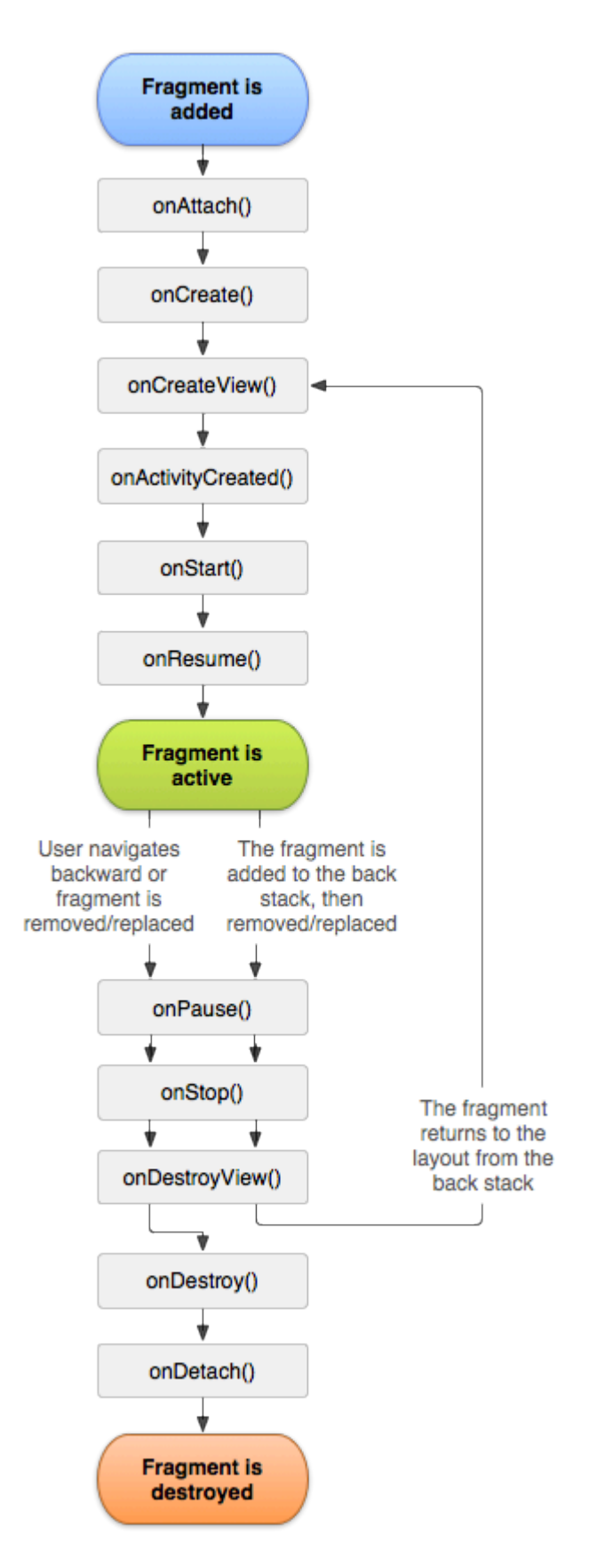

# Android

- OnCreate • •
- OnCreateView • UI UInull •

• OnPause - • •

# Xamarin.Android

```
public class MainFragment : Fragment
{
    public override void OnCreate(Bundle savedInstanceState)
    {
        base.OnCreate(savedInstanceState);
        // Create your fragment here
        \ensuremath{{//}} You should initialize essential components of the fragment
        // that you want to retain when the fragment is paused or stopped, then resumed.
    }
   public override View OnCreateView (LayoutInflater inflater, ViewGroup container, Bundle
savedInstanceState)
    {
        // Use this to return your custom view for this Fragment
        // The system calls this when it's time for the fragment to draw its user interface
for the first time.
       var mainView = inflater.Inflate(Resource.Layout.MainFragment, container, false);
       return mainView;
    }
   public override void OnPause()
    {
        // The system calls this method as the first indication that the user is leaving the
fragment
       base.OnPause();
    }
}
```

# GitHub

### GitHubXamarin.Android.

- •
- •
- •

https://github.com/Daniel-Krzyczkowski/XamarinAndroid/tree/master/AndroidLifecycle/LifecycleApp

- Xamarin.Andorid https://riptutorial.com/zh-TW/xamarin-android/topic/8842/----xamarin-andorid

# 10: Xamarin.Android APK

Xamarin.Android.

# Examples

**Visual StudioAPK** 

 $_{\circ}~$  Google Play  $_{\circ}~$ 

Xamarin

https://developer.xamarin.com/guides/android/deployment,\_testing,\_and\_metrics/publishing\_an\_application

# Android Manifest

Visual StudioXamarin.Android""。 Android Manifest

| M     | TaskyPortable - Micros                     | oft Visual Studio 🖓 🗸 Quick Launch (C                               | (trl+Q)                                   |
|-------|--------------------------------------------|---------------------------------------------------------------------|-------------------------------------------|
| FILE  | EDIT VIEW PROJECT                          | BUILD DEBUG TEAM TOOLS TEST ARCHITECTURE CODEMAID ANALYZE WINDO     | W 🤼 Nathan Ca                             |
| HELP  |                                            |                                                                     |                                           |
| G     | - 🛛 📅 - 🖆 💾 📲                              | 🗇 - 🔇 - 🕨 Emulator WVGA - 🔿 - Debug - Mixed Platforms - 🎝 🏓 - 💿 🕞 👸 | ज्ञ 🕂 👁 ÷ 💿 🕂 🖬                           |
| Serv  | TaskyAndroid 🔅 🗙                           |                                                                     | Solution Explorer                         |
| e g   | Application                                |                                                                     | ං ය ් ල - ≓                               |
| plore | Android Manifest                           | Configuration: N/A    Platform: N/A                                 | Search Solution Explorer (                |
| -     | Android Options                            |                                                                     | Solution 'TaskyPorta                      |
| S.    | Build                                      | Application name:                                                   | 🕨 🖬 🖬 TaskyAndroid                        |
| 2     | Build Events                               | TaskyPci                                                            | P      I askyiUS     A      Cell TaskyiUS |
|       | Reference Daths                            | Package name:                                                       | ▶ <b>d</b> TaskyWinPhone                  |
|       | Reference Pauls                            | com.xamarin.samples.taskydroid                                      |                                           |
|       |                                            | Application Icon:                                                   |                                           |
|       |                                            | •                                                                   |                                           |
|       |                                            | Version number:                                                     |                                           |
|       |                                            | 1                                                                   |                                           |
|       |                                            | Version name:                                                       |                                           |
|       |                                            | 1.0                                                                 |                                           |
|       |                                            | Configuration properties                                            |                                           |
|       |                                            | Install location:                                                   | •                                         |
|       |                                            | Prefer Internal                                                     | Code Soluti Team                          |
|       | niek i kristele stats de dei m             | Perivised namiscians                                                | Properties                                |
|       |                                            |                                                                     |                                           |
|       |                                            |                                                                     | 31 및 🖉                                    |
|       |                                            | ACCESS_FINE_LOCATION                                                |                                           |
|       |                                            |                                                                     |                                           |
|       |                                            |                                                                     |                                           |
|       |                                            | ACCESS SURFACE FLINGER                                              |                                           |
|       |                                            | ACCESS_WIFI_STATE                                                   |                                           |
|       | and and a set of some to the local sectors | ACCOUNT_MANAGER                                                     |                                           |
|       |                                            | ADD_VOICEMAIL                                                       |                                           |
|       |                                            | AUTHENTICATE_ACCOUNTS                                               |                                           |
|       |                                            | BATTERY_STATS V                                                     |                                           |
|       |                                            |                                                                     |                                           |
|       |                                            |                                                                     |                                           |
| Ready |                                            |                                                                     |                                           |

Android StudioEclipseAndroidManifest.xml; XamarinVisual Studio BroadcastReceiversAndroid Manifest 。

- •
- Google Play
- Android StudioEclipse@ drawable / ic\_launcher.
- Google Play APK1
- •
- APK SD.
- •

# Android

 $\circ \ APK \circ$ 

| Application                     | Configuration: Act                                                                  | ive (Release)                                                                                      | Platform                           | Active (Apy CPU) | Configuration                                                                  | n: Acti                                                             | ive (Rel                     |
|---------------------------------|-------------------------------------------------------------------------------------|----------------------------------------------------------------------------------------------------|------------------------------------|------------------|--------------------------------------------------------------------------------|---------------------------------------------------------------------|------------------------------|
| Android Manifest                | Conngulation. Act                                                                   | we (itelease)                                                                                      | Flatronn.                          | Active (Any CPO) | Configuration                                                                  | . Acu                                                               | ve (ivei                     |
| Android Options                 | Packaging Linker                                                                    | Advanced                                                                                           |                                    |                  | Packaging                                                                      | Linker                                                              | Adva                         |
| Build                           | Packaging proper                                                                    | rties                                                                                              |                                    |                  | Linker prop                                                                    | perties                                                             |                              |
| Build Events<br>Reference Paths | Use Shared R<br>Use Fast Dep<br>Generate on<br>Leave the follow<br>example: .dll;.r | Runtime<br>Hoyment (debug mode o<br>e package (.apk) per selec<br>ing resource extensions u<br>mp3 | only)<br>cted ABI<br>uncompressed: | 2<br>2<br>       | Linking:<br>Sdk ar<br>Skip linki<br>Addition<br>CJł<br>Mid<br>Rat<br>We<br>Otł | id User A<br>ng asser<br>al suppo<br>(<br>deast<br>re<br>est<br>her | Assemt<br>nblies:<br>rted er |
|                                 | ☑ Enable Multi<br>☑ Enable Progu                                                    | -Dex<br>uard                                                                                       |                                    | 6<br>6           |                                                                                |                                                                     |                              |
|                                 | Debugging option                                                                    | <b>IS</b><br>loper instrumentation (de<br>ded for release builds<br>amarin                         | ebugging and p                     | profiling)<br>~  |                                                                                |                                                                     |                              |

- •
- CPU · Google PlayAPK · """"Google Play ·
- false 
   trueAPKMono Runtime
   USBMono RuntimeRelease APK
   Mono RuntimeRelease
   APKtrue
- ABI.apk false APK •
- Multi-Dex true 65536 false-
- Proguard true ProguardJava .NET;.NETDotfuscator Proguard for Xamarin.Android
  - °
- Release APKfalse •
- SDK · XamarinSDKAPK ·

Xamarin.LinkerCorePCL。 "Sdk""

# PreserveAttribute.cs

```
namespace My_App_Core.Models
{
```

```
public sealed class PreserveAttribute : System.Attribute
{
    public bool AllMembers;
    public bool Conditional;
}
```

```
using System;
namespace My_App_Core.Models
{
   [Preserve(AllMembers = true)]
   public class ServiceException : Exception
    {
       public int errorCode;
       [Preserve(AllMembers = true)]
       public ServiceException() { }
       [Preserve(AllMembers = true)]
       public ServiceException(int errorCode)
        {
            this.errorCode = errorCode;
       }
   }
}
```

• all •

# APK

0

}

ReleaseAndroid。 Visual StudioAPK。 Xamarin

https://developer.xamarin.com/guides/android/deployment,\_testing,\_and\_metrics/publishing\_an\_applicatio\_signing\_the\_android\_application\_package/

APKXamarin.Android...

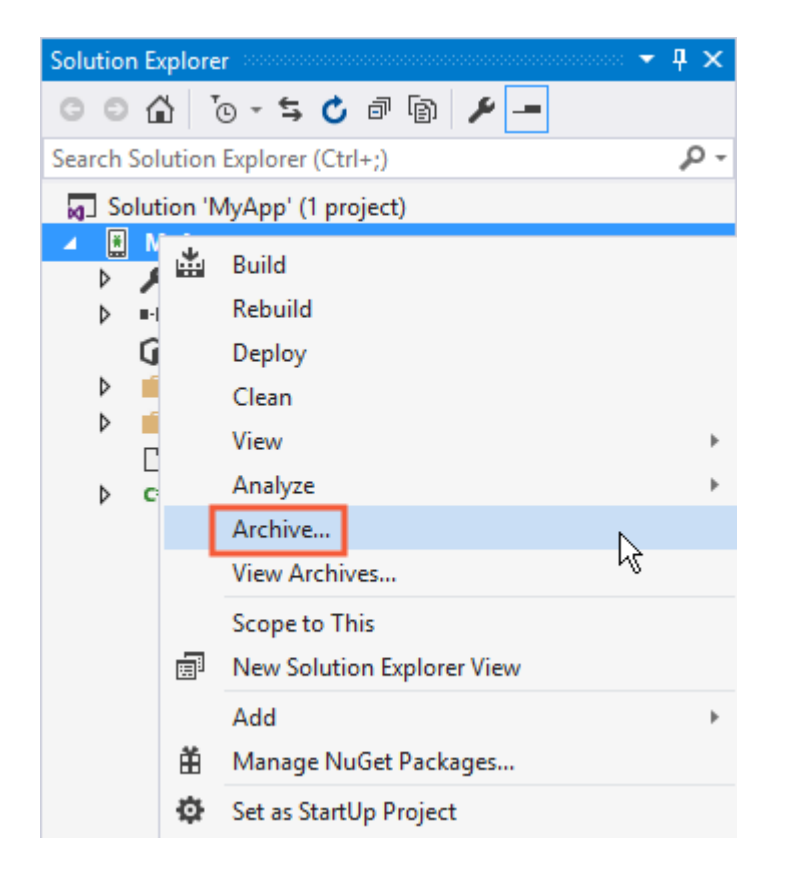

# APK∘

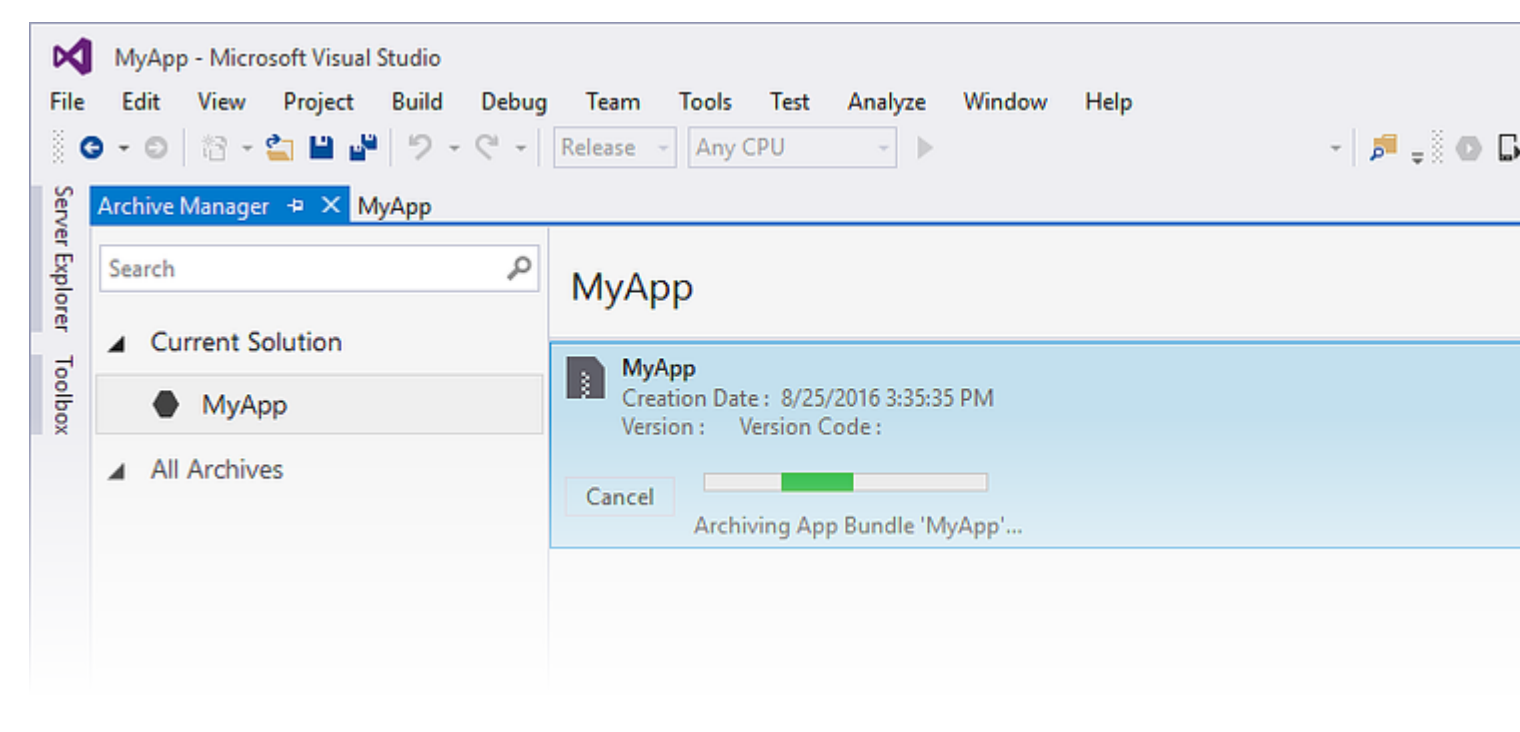

"…"。

| File            | MyApp - Microsoft Visual Studio<br>Edit View Project Build Debug<br>→ ○   ☆ - ☆ ₩ ↓ ♡ - ♡ - ↓<br>Archive Manager → × MyApp | Team Tools Test Analyze Window Help<br>Release ▼ Any CPU ▼ ► AVD-Nexus5-N (Android 7.0 - API 24) ▼ 月 = 0 □ □ □ □ □ □ □ □ □ □ □ □ □ □ □ □ □ □ |         |
|-----------------|----------------------------------------------------------------------------------------------------|----------------------------------------------------------------------------------------------------|---------|
| ver Explorer Tr | Search P                                                                                                    | МуАрр                                                                                                    | Platfor |
| oolbox          | MyApp     All Archives                                                                                                    | Creation Date : 8/25/2016 3:48:13 PM<br>Version : 1.0 Version Code : 1                                                                       |         |
|                 |                                                                                                    | Creation Date : 8/25/2016 3:48:13 PM<br>Version : 1.0 Version Code : 1<br>Identifier : MyApp.MyApp<br>Estimated Store Size : 5725295         |         |

DistributeAd-hocGoogle Play。 APK。 Google Play。

# APK∘

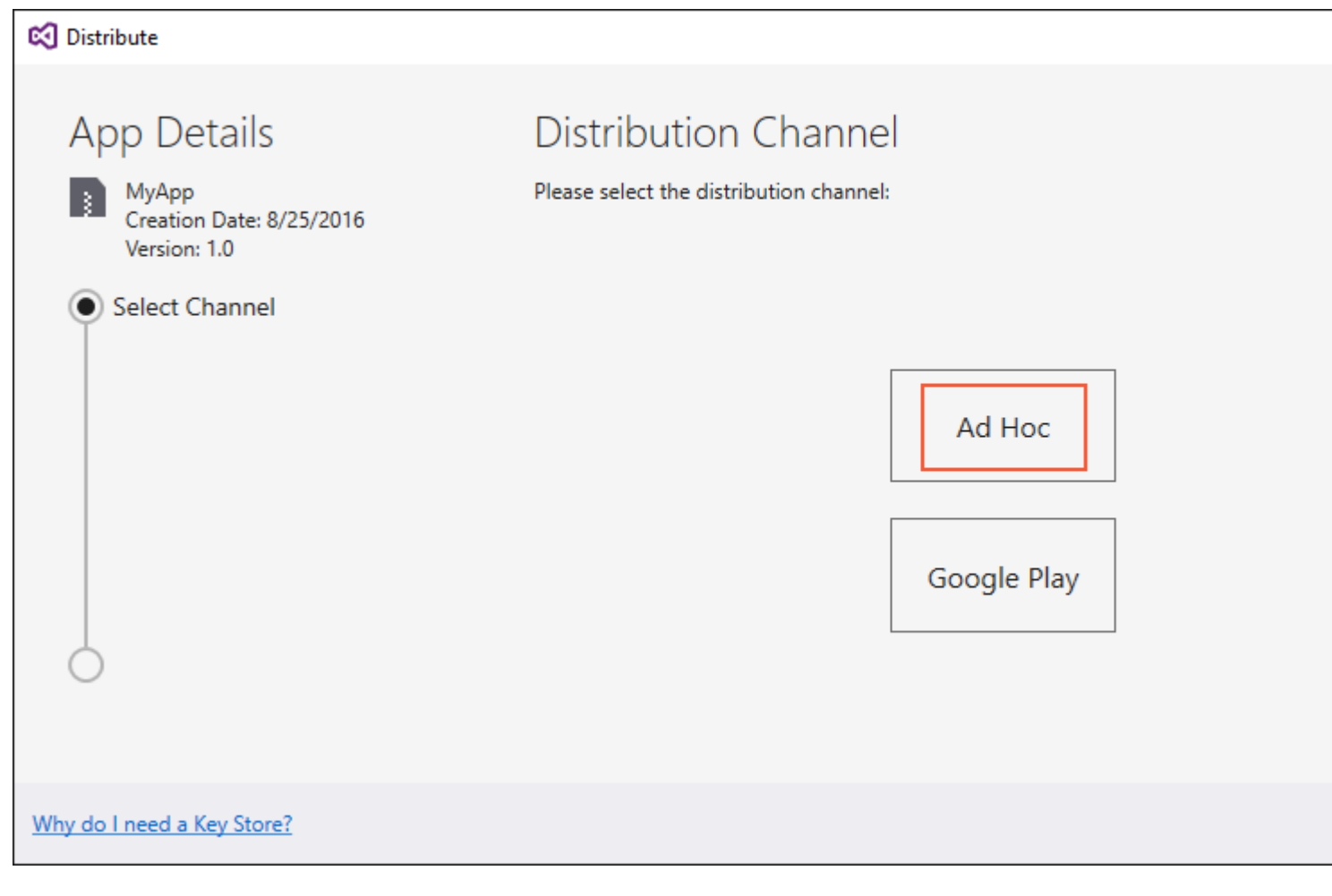

AndroidAPK ...;+Android .

| 🕄 Distribute               |                                                    |                                  |        |
|----------------------------|----------------------------------------------------|----------------------------------|--------|
| App Details                | Signing Identity<br>Search                         |                                  |        |
| Version: 1.0               | Name                                               | Expiration                       |        |
| Select Channel             | chimp                                              | Sat Aug 18 15:59:13 PDT 2046     |        |
| Signing Identity           | + – G Import<br>Specify a Time Stamping Authority: | http://example.timestampauth.com |        |
| Why do I need a Key Store? |                                                    | Back                             | ave As |

Android Key Store

| 🔇 Android Key Store      |                |            |        | × |  |
|--------------------------|----------------|------------|--------|---|--|
| Create Android Key Store |                |            |        |   |  |
| Alias:                   | chimp          |            |        |   |  |
| Password:                | •••••          | Confirm:   | •••••  |   |  |
| Validity:                | 30             | (Years)    |        |   |  |
| Enter at least one of    | the following: |            |        |   |  |
| Full Name:               | Ham Chimpanzee |            |        |   |  |
| Organizational Unit:     | NASA           |            |        |   |  |
| Organization:            | NASA           |            |        |   |  |
| City or Locality:        | Cape Canaveral |            |        |   |  |
| State or Province:       | Florida        |            |        |   |  |
| Country Code:            | US             | (2 digits) |        |   |  |
| What is a Key Store?     |                | Cr         | Cancel |   |  |

APK""。。

| 🔇 Distribute                                                                                        |                           |                                    |                       |         |
|----------------------------------------------------------------------------------------------------|---------------------------|------------------------------------|-----------------------|---------|
| App Details                                                                                         | Signing Identit           | y                                  |                       |         |
| MyApp                                                                                               | Search                    | ·                                  |                       |         |
| Version: 1.0                                                                                        | Name                      |                                    | Expiration            |         |
| Select Channel<br>Ad Hoc                                                                            | chimp                     | Sat Aug                            | g 18 15:59:13 PDT 204 | б       |
| Signing Identity                                                                                    |                           |                                    |                       |         |
| 0                                                                                                   | + - G Import              | t                                  |                       |         |
|                                                                                                    | Specify a Time Stamping A | uthority: http://exam              | ple.timestampauth.co  | m       |
| Why do I need a Key Store?                                                                          |                           |                                    | Back                  | Save As |
| 🕄 Save As                                                                                           |                           |                                    |                       |         |
| $\leftarrow$ $\rightarrow$ $\checkmark$ $\bigstar$ $\Rightarrow$ typhon-dev $\Rightarrow$ Documents | 5 >                       | ~                                  | ල Search Docum        | nents   |
| Organize 👻 New folder                                                                               |                           |                                    |                       |         |
| ✓ Quick access ↓ Downloads ★ ■ Desktop ★ Name Name                                                  | ^                         | Date modified<br>8/25/2016 2:36 PM | Type<br>File folder   | Size    |
| Documents 🖈 🗸                                                                                       |                           |                                    |                       |         |
| File <u>n</u> ame: MyApp.MyApp.apk                                                                  |                           |                                    |                       |         |
| Save as type: Output APK file (.apk) (*.apk)                                                        |                           |                                    |                       |         |
| ∧ Hide Folders                                                                                      |                           |                                    | <u>S</u> ave          | Can     |

| МуАрр                                                                                                    |                                                                     |        |            |
|----------------------------------------------------------------------------------------------------|---------------------------------------------------------------------|--------|------------|
| MyApp<br>Creation Date : 8/25/2016 3:4<br>Version : 1.0 Version Code :<br>Cancel<br>Detected signing algo | 8:13 PM<br>1<br>rithm as : RSA                                      |        |            |
|                                                                                                    | Signing Password Enter the password for the selected certificate OK | Cancel |            |
| """"APK。                                                                                                  |                                                                     |        |            |
| МуАрр                                                                                                    |                                                                     |        | Platforms: |
| MyApp<br>Creation Date : 8/25/2016 3:4<br>Version : 1.0 Version Code :                                    | 8:13 PM<br>1                                                        |        |            |

| Creation Date : 8/25/2016 3:48:13 PM<br>Version : 1.0 Version Code : 1<br>Identifier : MyApp.MyApp<br>Estimated Store Size : 5725295 | Open<br>Op<br>Di |
|----------------------------------------------------------------------------------------------------|------------------|
| Estimated Store Size : 5725295                                                                                                    |                  |

Build Comments

1

| 📙   🛃 🚽   MyAg                                      | pp 8-25-16 3.48 PM.apkarchive       |                         |              | _                |
|-----------------------------------------------------|-------------------------------------|-------------------------|--------------|------------------|
| File Home SI                                        | hare View                           |                         |              |                  |
| $\leftarrow \rightarrow \land \uparrow \square \ll$ | Archives > 2016-08-25 > MyApp 8-25- | 16 3.48 PM.apkarchive > | Search My    | App 8-25-16 3.48 |
| 🖈 Quick access                                      | ^ Name ^                            | Date modified           | Туре         | Size             |
| 🖊 Downloads 🖈                                       | app-icons                           | 8/25/2016 3:48 PM       | File folder  |                  |
| 📃 Desktop 💉                                         | ndbs                                | 8/25/2016 3:48 PM       | File folder  |                  |
| 🖷 Documents 🖈                                       | signed-apks                         | 8/25/2016 4:03 PM       | File folder  |                  |
| Dictures                                            | 🖆 archive.xml                       | 8/25/2016 4:03 PM       | XML Document | 1 KB             |
| Pictures #                                          | MyApp.MyApp.apk                     | 8/25/2016 3:48 PM       | APK File     | 5,592 KB         |
| Music                                               | ×                                   |                         |              |                  |
| 5 items                                             |                                     |                         |              |                  |

Xamarin.Android APKMultiDex

MultiDexAndroid APK65,536.

Android APKDalvik.dexJava。.dex65,5362 ^ 16。

Android 5.0 LollipopAPI 21Android OSDalvikAPK.dexAPK65,536 Android 5.0AndroidARTAPK .dex。

API 21Android65kMultiDex。 MultiDexclasses.dexclasses.dexclasses2.dexclasses3.dex...。 MultiDexApplication.dex。

AndroidAPI 21Android 5.0 LollipopSDKMultiDex.dex Android/MultiDex.

# Xamarin.AndroidMultiDex

Xamarin.AndroidMultiDex - > Android - > - >Multi-Dex

| Application<br>Android Manifest                             | Configuration: Active (Release) ~                                                                                                    | Platform:                | Active (Any CPU)    |
|-------------------------------------------------------------|----------------------------------------------------------------------------------------------------|--------------------------|---------------------|
| Android Options<br>Build<br>Build Events<br>Reference Paths | Packaging       Linker       Advanced         Packaging properties         Use Shared Runtime         Use Fast Deployment (debug mode only)         Generate one package (.apk) per selected         Leave the following resource extensions uncomplexity         example: .dll;.mp3 | )<br>d ABI<br>ompressed: | 2                   |
|                                                             | <ul> <li>Enable Multi-Dex</li> <li>Enable Proguard</li> <li>Debugging options         <ul> <li>Enable developer instrumentation (debu</li> </ul> </li> </ul>                                                                                                    | gging and pr             | ?<br>?<br>rofiling) |
|                                                             | Not recommended for release builds Debugger Xamarin                                                                                                    |                          | ~                   |

MultiDexApplication ... - >Shift + Alt + C . SampleXamarin.Android.

```
using System;
using Android.App;
using Android.Runtime;
using Java.Interop;
namespace Sample
{
    [Register("android/support/multidex/MultiDexApplication", DoNotGenerateAcw = true)]
   public class MultiDexApplication : Application
    {
        internal static readonly JniPeerMembers _members =
       new XAPeerMembers("android/support/multidex/MultiDexApplication", typeof
(MultiDexApplication));
        internal static IntPtr java_class_handle;
        private static IntPtr id_ctor;
        [Register(".ctor", "()V", "", DoNotGenerateAcw = true)]
       public MultiDexApplication()
        : base(IntPtr.Zero, JniHandleOwnership.DoNotTransfer)
        {
```

```
if (Handle != IntPtr.Zero)
               return;
            try
            {
                if (GetType() != typeof (MultiDexApplication))
                {
                    SetHandle(
                       JNIEnv.StartCreateInstance(GetType(), "()V"),
                        JniHandleOwnership.TransferLocalRef);
                       JNIEnv.FinishCreateInstance(Handle, "()V");
                    return;
                }
                if (id_ctor == IntPtr.Zero)
                    id_ctor = JNIEnv.GetMethodID(class_ref, "<init>", "()V");
                SetHandle(
                    JNIEnv.StartCreateInstance(class_ref, id_ctor),
                    JniHandleOwnership.TransferLocalRef);
                JNIEnv.FinishCreateInstance(Handle, class_ref, id_ctor);
            }
            finally
            {
            }
        }
       protected MultiDexApplication(IntPtr javaReference, JniHandleOwnership transfer)
            : base(javaReference, transfer)
        {
        }
       internal static IntPtr class_ref
        {
           get { return JNIEnv.FindClass("android/support/multidex/MultiDexApplication", ref
java_class_handle); }
       }
       protected override IntPtr ThresholdClass
        {
           get { return class_ref; }
        }
       protected override Type ThresholdType
       {
           get { return typeof (MultiDexApplication); }
       }
  }
}
```

Visual Studio for WindowsAndroid SDKclasses.dex.

Android SDKbuild-toolsAndroid SDK

C\ AndroidSDK \\ 23.0.3 \

C\ AndroidSDK \\ 24.0.1 \

# C\ AndroidSDK \\ 25.0.2 \

### mainClassesDex.batclasses.dex。 NotepadNotepad ++mainClassesDex.bat

```
if DEFINED output goto redirect
call "%java_exe%" -Djava.ext.dirs="%frameworkdir%" com.android.multidex.MainDexListBuilder
"%disableKeepAnnotated%" "%tmpJar%" "%params%"
goto afterClassReferenceListBuilder
:redirect
call "%java_exe%" -Djava.ext.dirs="%frameworkdir%" com.android.multidex.MainDexListBuilder
"%disableKeepAnnotated%" "%tmpJar%" "%params%" 1>"%output%"
:afterClassReferenceListBuilder
```

```
SET params=%params:'=%
if DEFINED output goto redirect
call "%java_exe%" -Djava.ext.dirs="%frameworkdir%" com.android.multidex.MainDexListBuilder
%disableKeepAnnotated% "%tmpJar%" %params%
goto afterClassReferenceListBuilder
:redirect
call "%java_exe%" -Djava.ext.dirs="%frameworkdir%" com.android.multidex.MainDexListBuilder
%disableKeepAnnotated% "%tmpJar%" %params% 1>"%output%"
:afterClassReferenceListBuilder
```

mainClassesDex.bat.

MultiDexXamarin.Android.

Xamarin.Android APKProGuard

ProGuardAPKJava ProGuardAPK

ProGuardXamarin.AndroidAPKJava ProGuardJava .NETDotfuscator

# Xamarin.AndroidProGuard

Xamarin.AndroidProGuard - > Android - > - > ProGuard

| Application<br>Android Manifest                             | Configuration: Active (Release) ~                                                                                                    | Platform:    | Active (Any CPU)         |
|-------------------------------------------------------------|----------------------------------------------------------------------------------------------------|--------------|--------------------------|
| Android Options<br>Build<br>Build Events<br>Reference Paths | droid Options       Packaging Linker Advanced         ild       idd         ild Events       Use Shared Runtime         ference Paths       Use Fast Deployment (debug mode only)         Generate one package (.apk) per selected ABI       ?         Leave the following resource extensions uncompressed: |              | 2<br>2<br>2              |
|                                                             | <ul> <li>Enable Multi-Dex</li> <li>Enable Proguard</li> <li>Debugging options         <ul> <li>Enable developer instrumentation (debug<br/>Not recommended for release builds</li> <li>Debugger Xamarin</li> </ul> </li> </ul>                                                                               | gging and pr | ₽<br>₽<br>rofiling)<br>~ |

# **ProGuard**<sub>°</sub>

Xamarin.AndroidProGuardproguard\_project\_primary.cfg proguard\_project\_references.cfg proguard\_xamarin.cfgobj/Debug/proguardobj/Release/proguard ProGuardXamarin.

 $ProGuard/{\tt proguard.cfg} \ .cfgBuild \ ActionProguardConfiguration$ 

| <ul> <li>▶ ■ Resources</li> <li>♥ app.config</li> <li>▶ a C#</li> <li>▶ a C#</li> <li>₽ Dackages.</li> <li>⊕ proguard.</li> </ul> | g<br>cs<br>.cs<br>config<br>cfg |  |  |
|----------------------------------------------------------------------------------------------------|---------------------------------|--|--|
| los ios                                                                                                    |                                 |  |  |
| Solution Explorer Tea                                                                                                    | m Explorer                      |  |  |
| Properties                                                                                                    | <b>-</b> ₽ ×                    |  |  |
| proguard.cfg File Properties -                                                                                                    |                                 |  |  |
|                                                                                                    |                                 |  |  |
| Build Action                                                                                                    | ProguardConfiguration           |  |  |
| Copy to Output Dire                                                                                                    | Do not copy                     |  |  |
| Custom Tool                                                                                                    |                                 |  |  |
| Custom Tool Name                                                                                                    |                                 |  |  |
| File Name                                                                                                    | proguard.cfg                    |  |  |
| Full Path                                                                                                    |                                 |  |  |
|                                                                                                    |                                 |  |  |

 $ProGuard \text{-} \texttt{dontwarn} \ \text{-} \texttt{dontwarn} \ \text{-} \texttt{keep class} \ \circ$ 

### 20174Android SDKProGuardJava 1.8.

```
Error
Can't read [C:\Program Files (x86)\Reference
Assemblies\Microsoft\Framework\MonoAndroid\v7.0\mono.android.jar]
(Can't process class [android/app/ActivityTracker.class] (Unsupported class version number
[52.0] (maximum 51.0, Java 1.7))) [CREATEMULTIDEXMAINDEXCLASSLIST]
```

0

 $ProGuard \ .zip_{\texttt{android-sdk}\tools\proguard\ \circ} \ ProGuard_{\circ}$ 

ProGuardXamarin.Android.

**ProGuardLinker""** 

Debug<sub>°</sub>

MultiDexProGuardLinker

**ProGuardLinker**<sub>°</sub>

# Xamarin.Linker

Xamarin.Linker.NETJava - > Android - >

| Android 👳 🔀                                                                     |                                                                                                    |
|---------------------------------------------------------------------------------|----------------------------------------------------------------------------------------------------|
| Application<br>Android Manifest                                                 | Configuration: Active (Release) $\checkmark$ Platform: Active (Any CPU) $\checkmark$                                           |
| Android Manifest<br>Android Options<br>Build<br>Build Events<br>Reference Paths | Packaging Linker Advanced   Linker properties   Linking:   Sdk and User Assemblies   Sk None   Sdk and User Assemblies   Other |
|                                                                                 |                                                                                                    |

Sdk Xamarin.LinkerXamarin .

Sdk Xamarin.LinkerXamarinPCLXamarinNuGet。

SdkXamarin.Linker.

Xamarin.Linker3

- 1. """Sdk"; 2. ;
- -., 3.""∘

# 2.

### Xamarin.LinkerNuGet Octokit Internet

```
[0:] ERROR
[0:] SOURCE: mscorlib
[0:] MESSAGE: Object reference not set to an instance of an object.
[0:] STACK TRACE: at Octokit.PocoJsonSerializerStrategy.DeserializeObject (System.Object
value, System.Type type) [0x003d8] in D:\repos\octokit.net\Octokit\SimpleJson.cs:1472
at Octokit.Internal.SimpleJsonSerializer+GitHubSerializerStrategy.DeserializeObject
(System.Object value, System.Type type) [0x001c3] in
D:\repos\octokit.net\Octokit\Http\SimpleJsonSerializer.cs:165
at Octokit.SimpleJson.DeserializeObject (System.String json, System.Type type,
Octokit.IJsonSerializerStrategy jsonSerializerStrategy) [0x00007] in
D:\repos\octokit.net\Octokit\SimpleJson.cs:583
```

| at Octokit.SimpleJson.DeserializeObject[T] (System.String json,                           |  |  |
|-------------------------------------------------------------------------------------------|--|--|
| Octokit.IJsonSerializerStrategy jsonSerializerStrategy) [0x00000] in                      |  |  |
| D:\repos\octokit.net\Octokit\SimpleJson.cs:595                                            |  |  |
| at Octokit.Internal.SimpleJsonSerializer.Deserialize[T] (System.String json) [0x00000] in |  |  |
| D:\repos\octokit.net\Octokit\Http\SimpleJsonSerializer.cs:21                              |  |  |
| at Octokit.Internal.JsonHttpPipeline.DeserializeResponse[T] (Octokit.IResponse response)  |  |  |
| [0x000a7] in D:\repos\octokit.net\Octokit\Http\JsonHttpPipeline.cs:62                     |  |  |
| at Octokit.Connection+ <run>d54`1[T].MoveNext () [0x0009c] in</run>                       |  |  |
| D:\repos\octokit.net\Octokit\Http\Connection.cs:574                                       |  |  |
| End of stack trace from previous location where exception was thrown                      |  |  |

# Skip links assemblies - > Properties - > Android Options - > Linker

| Android 👳 🔀                              |                                                                                                    |
|------------------------------------------|----------------------------------------------------------------------------------------------------|
| Application<br>Android Manifest          | Configuration: Active (Release) V Platform: Active (Any CPU) V                                       |
| Android Options                          | Packaging Linker Advanced                                                                            |
| Build<br>Build Events<br>Reference Paths | Linker properties                                                                                    |
|                                          | Skip linking assemblies:                                                                             |
|                                          | Additional supported encodings:          CJK         Mideast         Rare         West         Other |

#### 3.Preserve

Xamarin.Linker.

""°

0

# PreserveAttribute.cs

# PreserveAttribute.cs

```
namespace My_App_Core.Models
{
    public sealed class PreserveAttribute : System.Attribute
    {
        public bool AllMembers;
        public bool Conditional;
    }
}
```

#### Preserve

#### Country.cs

```
using System;
using System.Collections.Generic;
namespace My_App_Core.Models
{
    [Preserve(AllMembers = true)]
    public class Country
    {
        public String name { get; set; }
        public String ISOcode { get; set; }
        [Preserve(AllMembers = true)]
        public Country (String name, String ISOCode)
        {
            this.name = name;
            this.ISOCode = ISOCode;
        }
    }
}
```

0

# **ProGuard**

ProGuardJava ...

ProGuard Android Visual Studio ProGuard

ProGuardAXMLAndroid.Support.V7.Widget.FitWindowsLinearLayout Android.Support.Design.Widget.AppBarLayout JavaClassNotFoundException

#### layout\_activitymain.axml

```
<?xml version="1.0" encoding="utf-8"?>
<android.support.v4.widget.DrawerLayout
   xmlns:android="http://schemas.android.com/apk/res/android"
   xmlns:app="http://schemas.android.com/apk/res-auto"
   xmlns:tools="http://schemas.android.com/tools"
   android:id="@+id/activitymain_drawerlayout"
   android:layout_width="match_parent"
   android:layout_height="match_parent"
   android:fitsSystemWindows="true" <!-- ### HERE ### -->
   tools:openDrawer="start">
    <RelativeLayout
        android:layout_width="match_parent"
        android:layout_height="match_parent"
        android:fitsSystemWindows="true">
        <!-- ### HERE ## -->
        <android.support.design.widget.AppBarLayout
            android:id="@+id/activitymain_appbarlayout"
```

```
android:layout_width="match_parent"
android:layout_height="wrap_content"
android:theme="@style/AppTheme.AppBarOverlay">
```

# SetContentViewLogCat

• • •

| 🍘 Android Device Mon  | nitor                                                      |                                                                                                    | _                                                         |
|-----------------------|------------------------------------------------------------|----------------------------------------------------------------------------------------------------|-----------------------------------------------------------|
| File Edit Run Wind    | ow Help                                                    |                                                                                                    |                                                           |
|                       |                                                            | Quick Access 🗈 🔯 DDMS 🖄                                                                                                    | • 🖓 • 🏷                                                   |
| 🖥 Devices 🛛           |                                                            | 豫 Threads 🔋 Heap 🔋 Allocat 🗢 Networ 📫 File Ex 🛛 📟 En                                                                                                    | nulat 🗖 Syst                                              |
| ¥ 9940 33<br>▽        | 3   🗠   🚳   🎩                                              | Name Size Date                                                                                                    | Time Pe                                                   |
| Name<br>com.android.  | deskclock &<br>musicfx 1 *                                 | >                                                                                                    | 11 15:01 dr<br>09 12:37 dr<br>11 15:01 dr<br>11 15:01 Irv |
| 🗊 LogCat 🛛 📃 Cons     | sole                                                       |                                                                                                    |                                                           |
| Saved Filters 💠 💻     | Search for messages                                        | s. Accepts Java regexes. Prefix with pid:, app:, tag: or text: to limit scope.                                                                                                    | bose 🗸 🔒                                                  |
| All messages (no filt | Tag                                                        | Text                                                                                                    |                                                           |
|                       | AndroidRun                                                 | FATAL EXCEPTION: main                                                                                                    |                                                           |
|                       | AndroidRun                                                 | <pre>java.lang.RuntimeException: Unable to start activity Compo<br/>com. //comactivitymain}: a<br/>ew.InflateException: Binary XML file line #17: Error inflate<br/>s_android.support.v7.widget.FitWindowsLinearLayout_</pre> | onentInfo{ d<br>android.vi d<br>ating clas d              |
|                       | AndroidRun                                                 | at android.app.ActivityThread.performLaunchActivity(Activ                                                                                                    | ityThread ಲ                                               |
|                       | AndroidRun                                                 | .java:2059)<br>at android.app.ActivityThread.handleLaunchActivity(Activit<br>java:2084)                                                                                                    | tyThread. ඒ                                               |
|                       | AndroidRun                                                 | at android.app.ActivityThread.access\$600(ActivityThread.ja                                                                                                    | ava:130)                                                  |
|                       | AndroidRun                                                 | at android.app.ActivityThread\$H.handleMessage(ActivityThre<br>1195)                                                                                                    | ead.java: ಲಿ                                              |
|                       | <ul> <li>A - 2 - 2 - 2 - 2 - 2 - 2 - 2 - 2 - 2 -</li></ul> |                                                                                                    |                                                           |
|                       |                                                            |                                                                                                    | 140M                                                      |

#### ProGuard

-keep public class android.support.v7.widget.FitWindowsLinearLayout -keep public class android.support.design.widget.AppBarLayout

#### 0

#### ProGuard

ProGuard . .

PicassoProGuardokio.Okio: can't find referenced class (...)can't write resource [META-INF/MANIFEST.MF] (Duplicate zip entry [okhttp.jar:META-INF/MANIFEST.MF]) (...) °

Xamarin.Android APK https://riptutorial.com/zh-TW/xamarin-android/topic/9601/xamarin-androidapk

# Examples

# Toast

MakeText() Toast Context Toast Toast Show() Toast

```
Context context = Application.Context;
string text = "Hello toast!";
ToastLength duration = ToastLength.Short;
var toast = Toast.MakeText(context, text, duration);
toast.Show();
```

Toast · · · ·

#### Toast

Toast.MakeText(Application.Context, "Hello toast!", ToastLength.Short).Show();

#### Android •

#### ColorMatrixColorFilter

```
Toast t = Toast.MakeText(context, message, duration);
Color c = */your color/*;
ColorMatrixColorFilter CM = new ColorMatrixColorFilter(new float[]
        {
            0,0,0,0,c.R,
            0,0,0,0,c.B,
            0,0,0,0,c.B,
            0,0,0,1,0
        });
t.View.Background.SetColorFilter(CM);
t.Show();
```

```
if ((((float)(c.R) + (float)(c.G) + (float)(c.B)) / 3) >= 128)
    t.View.FindViewById<TextView>(Android.Resource.Id.Message).SetTextColor(Color.Black);
else
//text color is white by default
```

#### SetGravity<sub>°</sub>

```
//Toast at bottom left corner of screen
Toast t = Toast.MakeText(context, message, duration);
t.SetGravity(GravityFlags.Bottom | GravityFlags.Left, 0, 0);
t.Show();
//Toast at a custom position on screen
```

Toast t = Toast.MakeText(context, message, duration); t.SetGravity(GravityFlags.Top | GravityFlags.Left, x, y); t.Show();

https://riptutorial.com/zh-TW/xamarin-android/topic/3550/

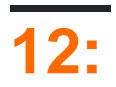

# Examples

Xamarin.Android Bindings GeneratorJava remove-node XMLmetadata.xml

<remove-node path="/api/package[@name='{package\_name}']/class[@name='{name}']" />

#### Java

c

javaView.IOnClickListenerCallbacksJava.Lang.ObjectJava.Lang.Throwable •

'MyListener'Android.Runtime.IJavaObjectJava.Lang.Object

```
class MyListener : View.IOnClickListener
{
    public IntPtr Handle { get; }
    public void Dispose()
    {
    }
    public void OnClick(View v)
    {
        // ...
    }
}
```

```
class MyListener :
    Java.Lang.Object, // this is the important part
    View.IOnClickListener
{
    public void OnClick(View v)
    {
        // ...
    }
}
```

CJava<sub>°</sub>

 $C``I``Java \circ Java \texttt{SomeInterfaceISomeInterface} \circ$ 

JavaC Java gettersetter Java

```
public int getX() { return someInt; }
public int setX(int someInt) { this.someInt = someInt; }
```

https://riptutorial.com/zh-TW/xamarin-android/topic/771/

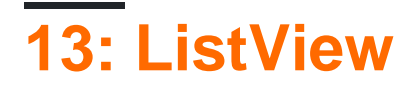

# **Examples**

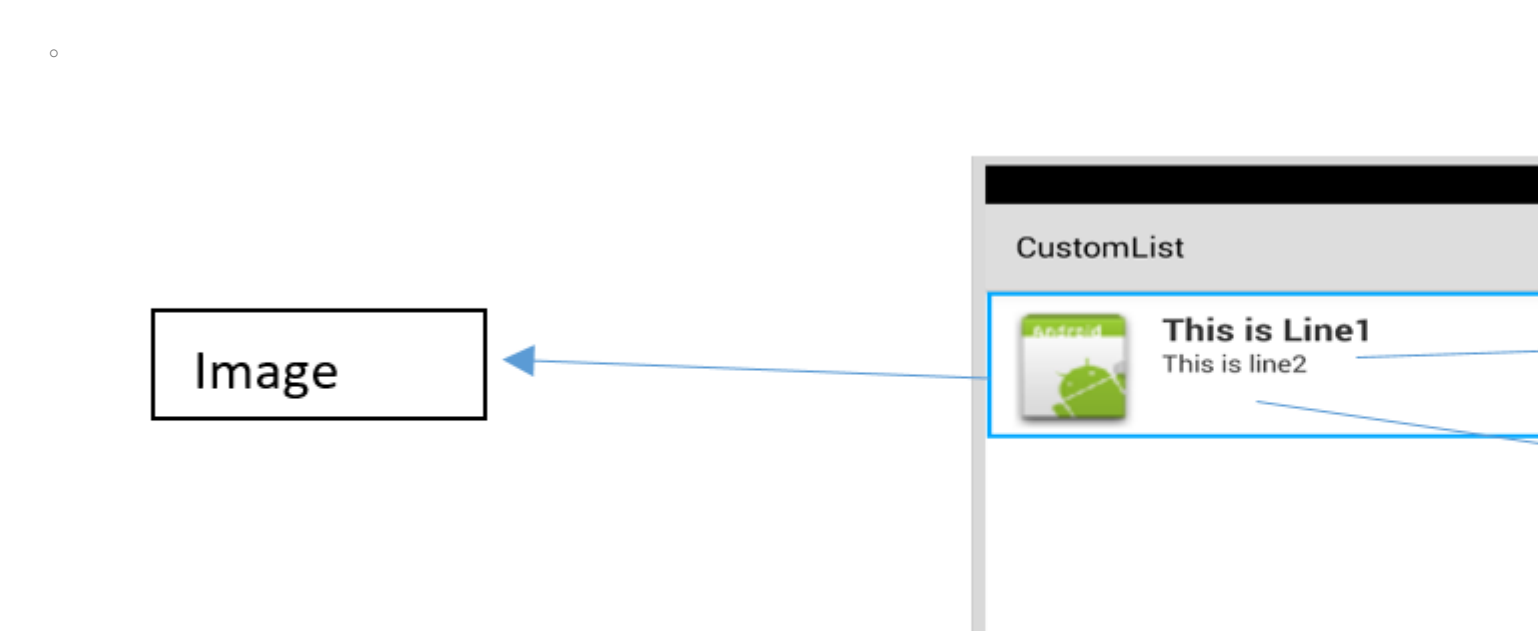

#### customrow.axml

```
<?xml version="1.0" encoding="utf-8"?>
<RelativeLayout xmlns:android="http://schemas.android.com/apk/res/android"
    android:layout_width="fill_parent"
    android:layout_height="wrap_content"
    android:padding="8dp">
    <ImageView
        android:id="@+id/Image"
        android:layout_width="80dp"
        android:layout_height="80dp"
        android:layout_alignParentLeft="true"
        android:layout_marginRight="8dp"
        android:src="@drawable/icon" />
    <TextView
       android:id="@+id/Text1"
        android:layout_width="wrap_content"
        android:layout_height="wrap_content"
        android:layout_alignTop="@id/Image"
        android:layout_toRightOf="@id/Image"
        android:layout_marginTop="5dip"
        android:text="This is Line1"
        android:textSize="20dip"
        android:textStyle="bold" />
    <TextView
        android:id="@+id/Text2"
        android:layout_width="fill_parent"
        android:layout_height="wrap_content"
        android:layout_below="@id/Text1"
        android:layout_marginTop="1dip"
        android:text="This is line2"
```

```
android:textSize="15dip"
android:layout_toRightOf="@id/Image" />
</RelativeLayout>
```

#### main.axml.

|                                         |   | <b>₽</b> ∎ |
|-----------------------------------------|---|------------|
| CustomList                              |   |            |
| Fruit List                              | _ |            |
|                                         |   |            |
|                                         |   |            |
|                                         |   |            |
|                                         |   |            |
|                                         |   |            |
| ( ) ( ) ( ) ( ) ( ) ( ) ( ) ( ) ( ) ( ) |   | 1          |
|                                         |   |            |
|                                         |   |            |
|                                         |   |            |
|                                         |   |            |
|                                         |   |            |

•••••

#### Data.cs

```
public class Data
{
    public string Heading;
    public string SubHeading;
    public Data ()
    {
        Heading = "";
        SubHeading = "";
        ImageURI = "";
    }
}
```

### DataAdapter.csAdapters

```
public class DataAdapter : BaseAdapter<Data> {
  List<Data> items;
```

```
Activity context;
   public DataAdapter(Activity context, List<Data> items)
        : base()
    {
       this.context = context;
       this.items = items;
    }
    public override long GetItemId(int position)
    {
       return position;
    }
    public override Data this[int position]
    {
       get { return items[position]; }
    }
   public override int Count
    {
       get { return items.Count; }
    }
   public override View GetView(int position, View convertView, ViewGroup parent)
    {
       var item = items[position];
       View view = convertView;
        if (view == null) // no view to re-use, create new
            view = context.LayoutInflater.Inflate(Resource.Layout.CustomRow, null);
        view.FindViewById<TextView>(Resource.Id.Text1).Text = item.Heading;
        view.FindViewById<TextView>(Resource.Id.Text2).Text = item.SubHeading;
       var imageBitmap = GetImageBitmapFromUrl(item.ImageURI);
       view.FindViewById<ImageView> (Resource.Id.Image).SetImageBitmap (imageBitmap);
        return view;
    }
   private Bitmap GetImageBitmapFromUrl(string url)
    {
        Bitmap imageBitmap = null;
        if(!(url=="null"))
            using (var webClient = new WebClient())
            {
                var imageBytes = webClient.DownloadData(url);
                if (imageBytes != null && imageBytes.Length > 0)
                {
                    imageBitmap = BitmapFactory.DecodeByteArray(imageBytes, 0,
imageBytes.Length);
                }
            }
       return imageBitmap;
    }
```

#### **GetView**<sub>°</sub>

view.FindViewById<TextView>(Resource.Id.Text1).Text
view.FindViewById<TextView>(Resource.Id.Text2).Text

var imageBitmap = GetImageBitmapFromUrl(item.ImageU view.FindViewById<ImageView> (Resource.Id.Image).Se return view;

> Linking the Data obj with the custom rov list view

#### GetImageBitmapFromUrldataadapter.

#### MainActivity.cs

```
public class MainActivity : Activity
{
   ListView listView;
   protected override void OnCreate (Bundle bundle)
       base.OnCreate (bundle);
        // Set our view from the "main" layout resource
        SetContentView (Resource.Layout.Main);
        listView = FindViewById<ListView>(Resource.Id.List);
       List<Data> myList = new List<Data> ();
       Data obj = new Data ();
       obj.Heading = "Apple";
        obj.SubHeading = "An Apple a day keeps the doctor away";
        obj.ImageURI =
"http://www.thestar.com/content/dam/thestar/opinion/editorials/star_s_view_/2011/10/12/an_apple_a_day_u
       myList.Add (obj);
        Data obj1 = new Data();
        obj1.Heading = "Banana";
```

```
objl.SubHeading = "Bananas are an excellent source of vitamin B6 ";
        obj1.ImageURI =
"http://www.bbcgoodfood.com/sites/bbcgoodfood.com/files/glossary/banana-crop.jpg";
        myList.Add(obj1);
        Data obj2 = new Data();
        obj2.Heading = "Kiwi Fruit";
        obj2.SubHeading = "Kiwifruit is a rich source of vitamin C";
        obj2.ImageURI = "http://www.wiffens.com/wp-content/uploads/kiwi.png";
        myList.Add(obj2);
        Data obj3 = new Data();
        obj3.Heading = "Pineapple";
        obj3.SubHeading = "Raw pineapple is an excellent source of manganese";
        obj3.ImageURI =
"http://www.medicalnewstoday.com/images/articles/276/276903/pineapple.jpg";
        myList.Add(obj3);
        Data obj4 = new Data();
        obj4.Heading = "Strawberries";
        obj4.SubHeading = "One serving (100 g) of strawberries contains approximately 33
kilocalories";
        obj4.ImageURI = "https://ecs3.tokopedia.net/newimg/product-
1/2014/8/18/5088/5088_8dac78de-2694-11e4-8c99-6be54908a8c2.jpg";
        myList.Add (obj4);
        listView.Adapter = new DataAdapter(this,myList);
    }
```

Solution 'CustomList' (1 project)

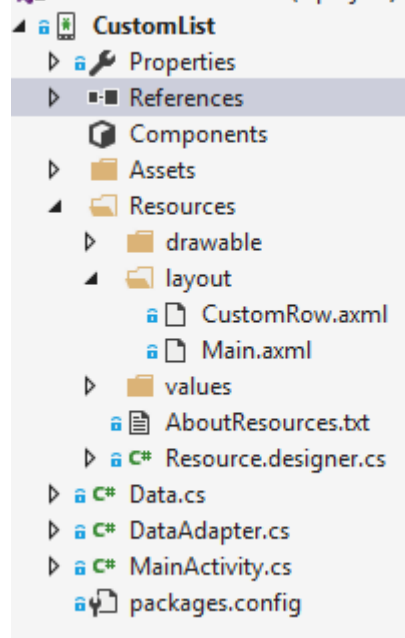

# 🛨 🖬 🗹 🖬 🛤 🗮 🗮 😻 🔊 📶 🙆 10:32

CustomList

# **Fruit List**

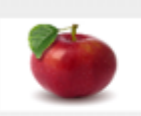

#### Apple

An Apple a day keeps the doctor away

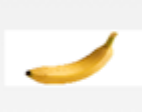

#### Banana

Bananas are an excellent source of vitamin B6

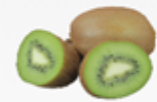

#### **Kiwi Fruit**

Kiwifruit is a rich source of vitamin C

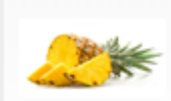

# Pineapple

Raw pineapple is an excellent source of manganese

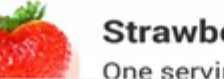

# Strawberries

One servina (100 a)of

ListView https://riptutorial.com/zh-TW/xamarin-android/topic/6406/listview

| S.<br>No |                        | Contributors                                                             |
|----------|------------------------|--------------------------------------------------------------------------|
| 1        | Xamarin.Android        | Amy Burns, Community, Jon Douglas, Kevin Montrose, Ryan<br>Weaver        |
| 2        | RecyclerView           | Alexandre, Matthew, Ryan Alford, Sreeraj, Zverev Eugene                  |
| 3        | Xamarin.Android -      | Daniel Krzyczkowski, tylerjgarland                                       |
| 4        | Xamarin.Android -      | Ladislav                                                                 |
| 5        | XamarinZXing           | GvSharma                                                                 |
| 6        | Android                | Daniel Krzyczkowski                                                      |
| 7        |                        | JimBobBennett, Pilatus                                                   |
| 8        | - Xamarin.Andorid      | CDrosos, Daniel Krzyczkowski, Steven Mark Ford                           |
| 9        | Xamarin.Android<br>APK | Alexandre                                                                |
| 10       |                        | GONeale, Matthew, Piet, user2912553                                      |
| 11       |                        | EJoshuaS, Jon Douglas, jonp, Matthew, Prashant C, Sven-<br>Michael Stübe |
| 12       | ListView               | user3814750                                                              |